# **棚POWER**<sup>®</sup>操作テキスト データ移行編

2016年05月

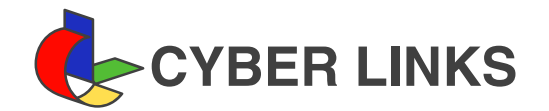

# <u>目 次</u>

| 1. | データ移行について                                                                                                    | 1  |
|----|----------------------------------------------------------------------------------------------------|----|
| 2. | データのエクスポート       4         出力データの選択       4         出力条件の設定       5         詳細設定-[商品分類]       9         詳細設定-[商品情報]       10         詳細設定-[商品画像]       11         詳細設定-[棚割モデル情報]       12 | 2  |
| 3. | 「お気に入り」の設定・使用手順                                                                                                    | 13 |
| 4. | 具体的なデータの出力例                                                                                                    | 14 |
| 5. | <b>データのインポート</b>                                                                                                    | 23 |
| 6. | 登録している全データを別のパソコンに移行したい                                                                                                    | 28 |

# ■データ移行について

#### 各マスター概要 商品情報マスター 共通商品コード 4528121123454 商品名 棚パワーチップス 商品サイズ 幅:100mm 高さ:200mm 奥行き:30mm 商品情報 「棚パワーチップス メーカー 4528121 品種 1234567 商品画像が未登録時 は枠線表示 棚パワ 4528121:アイコンセプト チップス 品種 1234567:スナック菓子 商品分類マスター 商品画像マスター

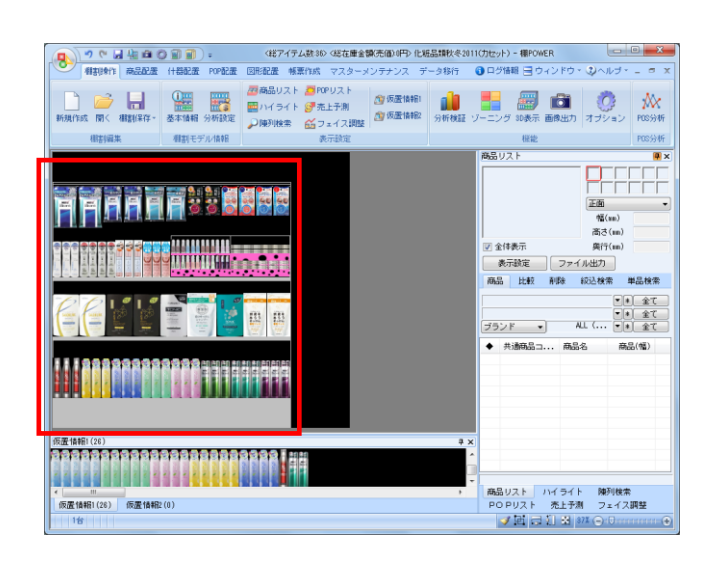

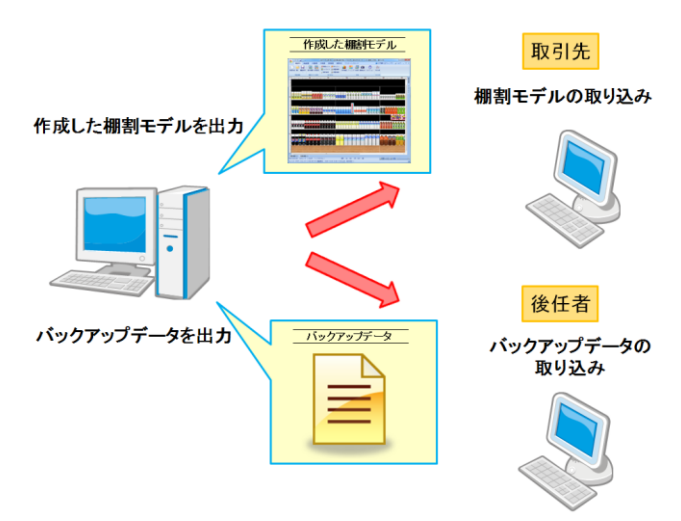

| n e 🖌 -                    | 棚P              | OWER     |
|----------------------------|-----------------|----------|
| 棚割操作 帳票作成 マスタ              | ーメンテナンス データ移行   | 🚯 ログ情報 🚍 |
| 立<br>エクスポート インポート 欄SCAN バッ | 2017 - 2017 (復元 |          |
| データ移行 棚SCAN デー             | \$のバックアップ       |          |

1. 棚POWERで棚割編集作業を行なうためには、 左図のように各マスターの登録が必要です。

※マスターとは、「商品分類」「商品情報」「商品画像」など 棚割を作成するために必要な基本データを指します。 詳細は操作テキスト「マスターメンテナンス編」を参照ください。

登録したマスターを使用して、棚割の作成が可能です。
 棚POWERでは棚割のことを棚割モデルと呼びます。

 [データ移行]では棚POWERに登録している一部または全て のデータを出力(エクスポート)や、そのデータを取り込み (インポート)ができます。

例えば取引先に作成した棚割モデルを渡すことができるほか、 棚割作成担当者の変更時にはバックアップデータを出力するこ とで、棚POWERに登録されている全データを後任者にその まま引き継ぐことも可能です。

4. 本テキストでは[データ移行]における各機能の説明を行なって いきます。

1

# ■データのエクスポート

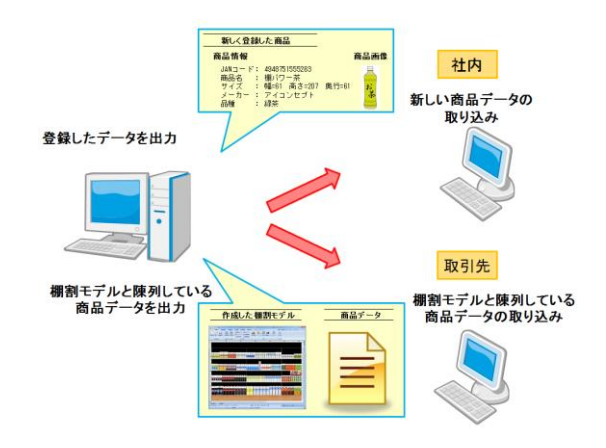

棚POWERに登録しているデータの出力を行ないます。

画面に沿って操作することで、他のパソコンに新しく登録したデー タを渡したり、取引先に作成した棚割モデルと棚割モデルに陳列し ている商品のデータを渡したりと、条件を設定し希望のデータを出 力することが可能です。

~エクスポートの流れ~

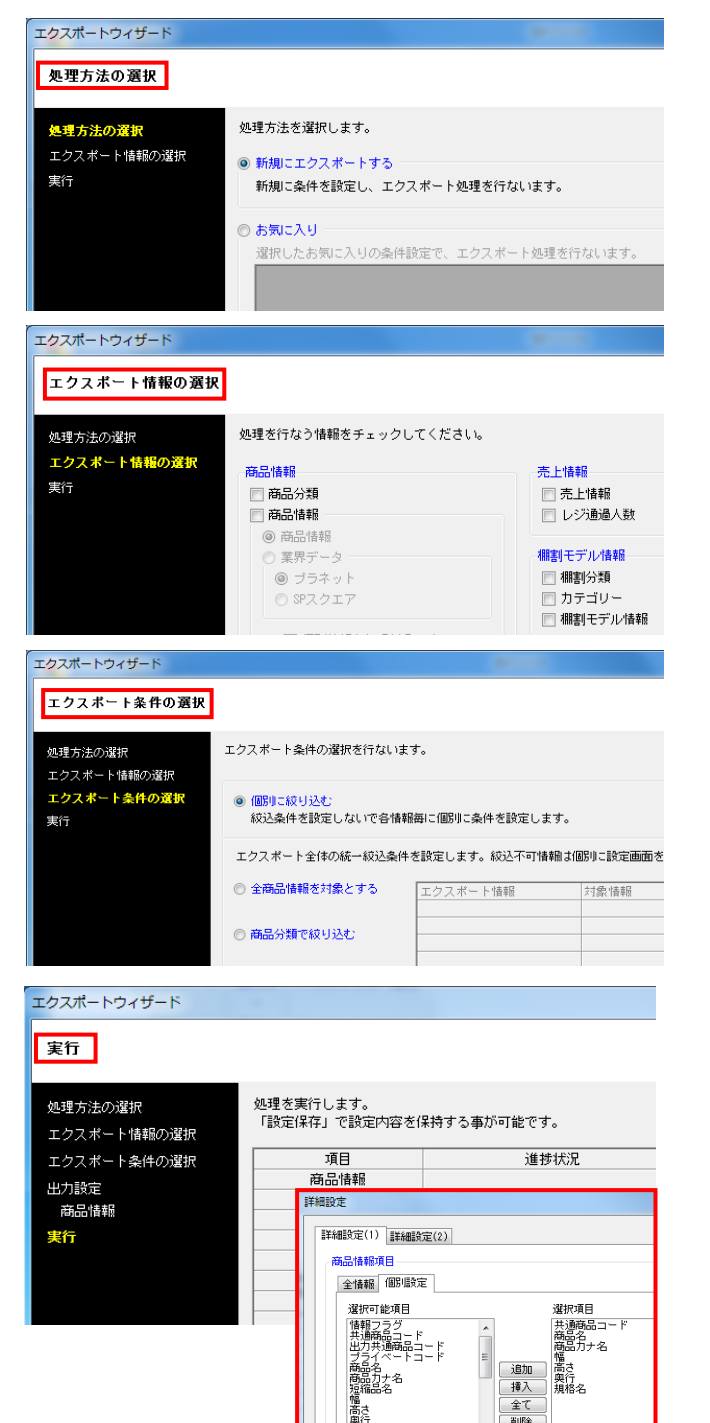

エクスポート作業の大きな流れは下記になります。

①処理方法の選択

エクスポートの処理方法を新たに設定する、もしくは過去に登録した条件を呼び出すか選択します。

②エクスポート情報の選択

何のデータを出力するかを選択します。

③エクスポート条件の選択

上記②で選択したデータをどんな条件で絞り込むかを選択しま す。

#### **④実行**

出力対象のデータをどのような形式で出力するか選択し、 出力を実行します。

次ページからエクスポートの手順を詳しく説明していきます。

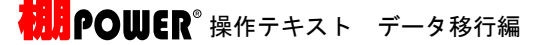

 ここから「商品分類」「商品情報」「商品画像」「棚割モデル 情報」の出力手順を説明します。

[データ移行]タブ - [エクスポート]をクリックします。

2. [処理方法の選択]より「新規にエクスポートする」を選択して、[次へ]をクリックします。

「お気に入り」を選択すると、過去に登録した条件を呼び出す ことも可能です。

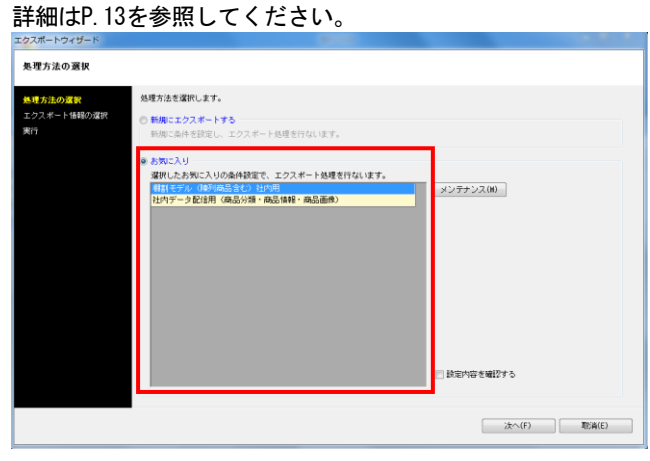

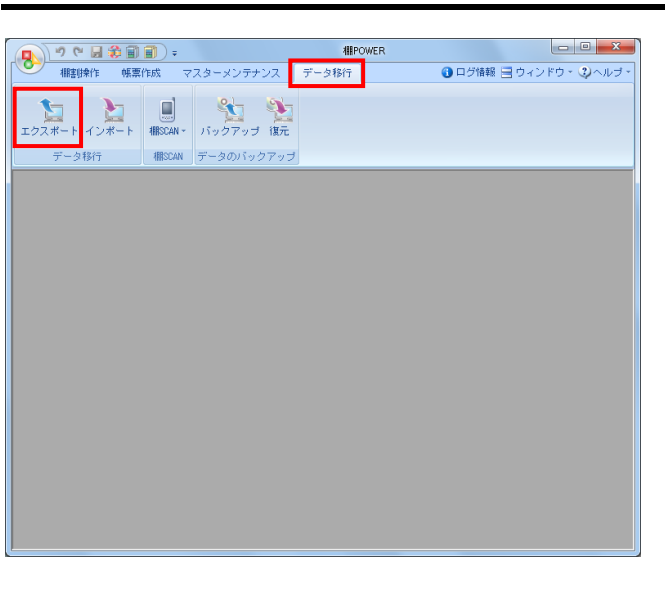

| エクスポートウィザード       | ALCONT BL                                  |
|-------------------|--------------------------------------------|
| 処理方法の選択           |                                            |
| 処理方法の運択           | 処理方法志選択します。                                |
| エクスポート情報の選択<br>実行 | ※ 新聞にエクスボートする<br>新聞に品件を設定し、エクスボート処理を行ないます。 |
|                   |                                            |
|                   | 2c^(7) REA(E)                              |

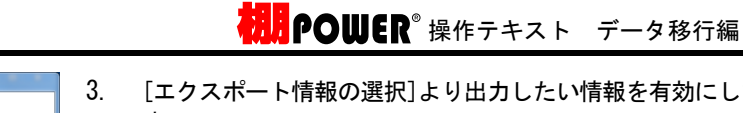

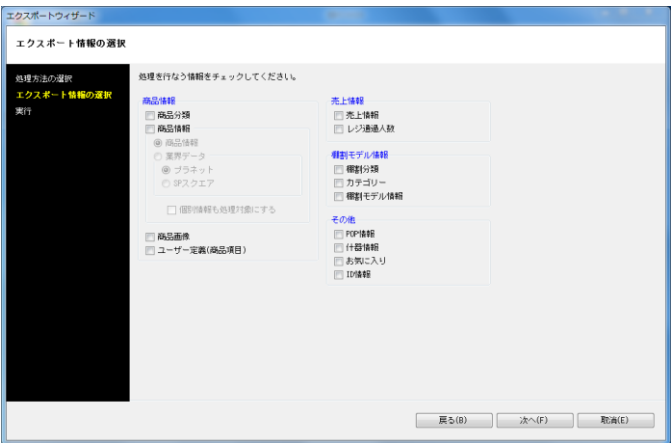

[エクスポート情報の選択]より出力したい情報を有効にしま す。

各項目の詳細は下記の通りです。

「商品分類」 メーカーや品種など商品が属する情報

- 「商品情報」
- 商品名や商品サイズなどの商品の文字情報 (業界データ)

他社棚割ソフトと互換性のある商品情報、商品画像

「商品画像」 棚に陳列する商品の画像

「売上情報」 商品の売上金額や売上数量

「棚割分類」 店舗や企業など棚割モデルを管理するコード,名称

「カテゴリー」 登録している全商品の中における棚割に陳列する商品群

「棚割モデル情報」 作成した棚割の情報

「POP情報」 棚割画面上に貼り付ける販促物などのPOPの情報

4. 「商品分類」「商品情報」「商品画像」「棚割モデル情報」の チェックボックスを有効にして、[次へ]をクリックします。

|                                                                                                    | CONTRACT MAL                                                                                                    |                                                                                                    |       |            |
|----------------------------------------------------------------------------------------------------|----------------------------------------------------------------------------------------------------|----------------------------------------------------------------------------------------------------|-------|------------|
| エクスポート情報の選択                                                                                                    |                                                                                                    |                                                                                                    |       |            |
| 4月75.200項()<br>エクスポート5番回()算()<br>実行<br>()<br>()<br>()<br>()<br>()<br>()<br>()<br>()<br>()<br>()<br>()<br>()<br>() | 旧なり接着をチェックしてください。<br>2日<br>2月7日<br>2月7日-ク<br>・ ジラテット<br>・ ジラシェア<br>- (19月1日)<br>- (19月1日)<br>- (1991日)<br>- (1991日)<br>- (1991)<br>- (1991)<br>- (1 | 先上協制<br>二 先上協制<br>二 レン治療入放<br>(研算、デル/納制<br>二 単学物学、<br>の学习・<br>2 使数でテル/結晶<br>一 行動振動<br>二 お気に入り<br>二 助信相 |       |            |
|                                                                                                    |                                                                                                    |                                                                                                    | 戻る(B) | <br>取:)(E) |

| 調査法示課題                | エクスポート条件の運搬を行ない                                   | et.            |                  |           |
|-----------------------|---------------------------------------------------|----------------|------------------|-----------|
| セカルシン通知<br>クスポート情報の選択 |                                                   |                |                  |           |
| ・クスポート条件の選択<br> 行     | <ul> <li>         ・         ・         ・</li></ul> | 略毎に個別に条件を設定しま  | : <b>7</b> .     |           |
|                       | エクスポート全体の統一級込条体                                   | #を設定します。 絞込不可情 | 軸は個別に設定画面を表示します。 | I羊科研究定(T) |
|                       | ② 全務品情報を対象とする                                     | エクスボート情報       | 対象情報             |           |
|                       | 商品分類で絞り込む                                         |                |                  |           |
|                       | ◎ 棚割モデル情報で絞り込む                                    |                |                  |           |
|                       | ◎ 共通商品コードで絞り込む                                    |                |                  |           |
|                       | カテゴリーで絞り込む                                        |                |                  |           |
|                       |                                                   |                |                  |           |
|                       |                                                   |                |                  |           |

- **初月** POWER<sup>®</sup> 操作テキスト データ移行編
- [エクスポート条件の選択]より、どのような条件で情報を出力 するかを選択できます。
   「個別に絞り込む」を選択し、[次へ]をクリックします。

各条件の詳細は下記の通りです。

「個別に絞り込む」 出力する情報ごとに個別に条件を設定できます

- 「全商品情報を対象とする」 登録している全ての商品の情報を出力できます
- 「商品分類で絞り込む」 メーカーや品種などを指定して情報を出力できます
- 「棚割モデル情報で絞り込む」 棚割モデルを指定して、その棚割モデルに含まれる情報を 出力できます

「共通商品コードで絞り込む」 共通商品コードを直接指定して情報を出力できます

「カテゴリーで絞り込む」 カテゴリーグループを指定して、そのカテゴリーグループ に含まれる情報を出力できます

- 商品分類の出力条件を設定します。
   「全情報」を選択し、[次へ]をクリックします。
  - 全情報 登録している全ての商品分類を出力できます
  - 個別設定 選択した商品分類のみを出力できます

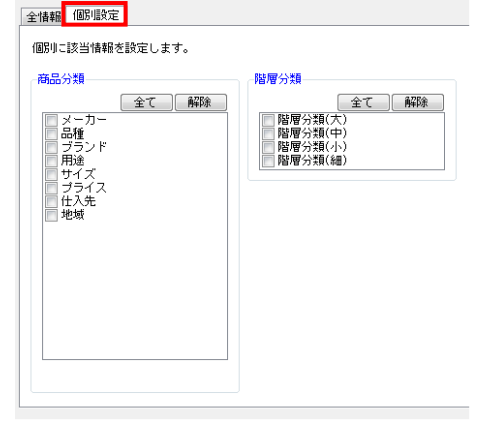

| エクスポートウィザード                                                                                                    |                                            |            |           |
|----------------------------------------------------------------------------------------------------|--------------------------------------------|------------|-----------|
| 商品分類                                                                                                    |                                            |            |           |
| <ul> <li>(11) 次の確実</li> <li>(2) スポート情報の確実</li> <li>(2) スポート情報の確実</li> <li>(2) スポート角の確実</li> <li>(2) スポート角の確実</li> <li>(2) スポート<br/>(2) スポート</li> <li>(2) スポート</li> <li>(2) スポート</li> <li>(2) スポート</li> <li>(2) スポート</li> <li>(3) スポート</li> <li>(3) スポート</li> <li>(3) スポート</li> <li>(3) スポート</li> <li>(4) スポート</li> <li>(4) スポート</li> <li>(4) スポート</li> <li>(5) スポート</li> <li>(5) スポート</li> <li>(6) スポート</li> <li>(7) スポート</li> <li>(7) スポート</li> <li>(7) スポート</li> <li>(7) スポート</li> <li>(7) スポート</li> <li>(7) スポート</li> <li>(7) スポート</li> <li>(7) スポート</li> <li>(7) スポート</li> <li>(7) スポート</li> <li>(7) スポート</li> <li>(7) スポート</li> <li>(7) スポート</li> <li>(7) スポート</li> <li>(7) スポート</li> <li>(7) スポート</li> <li>(</li></ul> | 出力設定を行ないます。<br>・体験<br>運動要求定<br>全体験を対象にします。 |            |           |
|                                                                                                    |                                            |            |           |
|                                                                                                    |                                            |            |           |
|                                                                                                    |                                            | 戻る(B) 次へ() | 5) 現E海(E) |

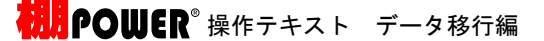

- エクスポートウィザー 7. 商品情報 り設定を行ないます。 情報の選択 全情報 商品分類 | 個別設定 | カテゴリー | 文字検索 あ(4の)弾(5 春報を対象にします。 | 戻る(B) | 次へ(F) 取消(E)
  - 商品情報の出力条件を設定します。 「全情報」を選択し、[次へ]をクリックします。

各条件の詳細は下記の通りです。

【全情報】

登録している全ての商品情報を出力できます

メーカーや品種などを指定して商品情報を出力できます

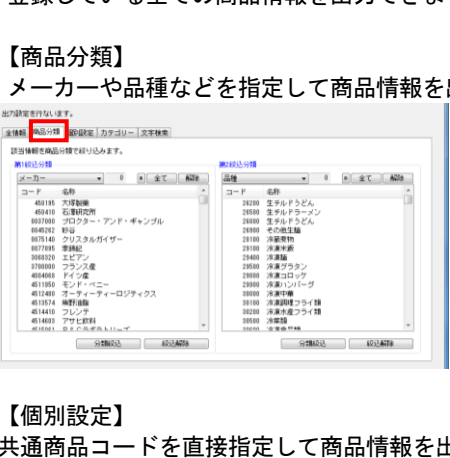

共通商品コードを直接指定して商品情報を出力できます

| 出力設定を行ないます。                                              |
|----------------------------------------------------------|
| 全情報 商品分類 (簡別設定) カテゴリー   文字検索                             |
| 個別に該当情報を設定します。                                           |
|                                                          |
|                                                          |
|                                                          |
|                                                          |
|                                                          |
| [棚割モデル読込( <u>H</u> ) ファイル読込( <u>R</u> ) 貼り付け( <u>V</u> ) |
|                                                          |
| (欄割モデル読込(世) ファイル読込(度) 貼り付け(Y)                            |

棚割モデル読込

棚割モデルを指定して、棚割モデルに含まれる共通商品 コードを呼び出すことができます

- ファイル読込 手持ちのExcelやCSVファイルから共通商品コードを呼び 出すことができます ※A列にJANコードが記載されている必要があります
- 貼り付け Excelなどに記載された共通商品コードをコピーし、貼り 付けることができます。

【カテゴリー】

作成したカテゴリーグループを指定して、そのカテゴリーグル ープに含まれる商品情報を出力できます

| ■##   商品分<br>カテゴリーに                    | 1月   688 (1952)<br>25 日 ナ も 信頼 き                                                                                                    | カテゴリー<br>文字検索<br>対象にします。 |   |  |  |
|----------------------------------------|----------------------------------------------------------------------------------------------------|--------------------------|---|--|--|
|                                        |                                                                                                    | * ±7 #28                 | 1 |  |  |
| 3- F                                   | 名称                                                                                                    |                          |   |  |  |
| 00000000000000000000000000000000000000 | 業子<br>武料<br>洗剤<br>準<br>変<br>即味料<br>水酒類<br>の<br>水<br>一<br>の<br>の<br>水<br>一<br>の<br>の<br>、<br>一<br>の<br>の<br>、<br>一<br>の<br>の<br>、<br>、<br>一<br>の<br>の<br>、<br>一<br>の<br>の<br>、<br>一<br>の<br>の<br>、<br>一<br>の<br>の<br>の<br>、<br>一<br>の<br>の<br>の<br>の<br>の<br>の<br>の<br>の<br>の<br>の<br>の<br>の<br>の |                          |   |  |  |
| 8080868012                             | 乳製品                                                                                                    |                          |   |  |  |

【文字検索】 共通商品コードや商品名で検索した商品情報を出力できます

| 出力験定を行ない。 | <i><b>ż</b><i>†</i>.</i>                                                        |                      |  |
|-----------|---------------------------------------------------------------------------------|----------------------|--|
| 全情報 商品分類  | ■ 「銀り銀空   カテゴリー 文字検索                                                            | 824                  |  |
| 該当情報を文字   | 被索で絞り込みます。                                                                      | 共通的品コード<br>プライベートコード |  |
| 項目        | A111-6                                                                          | 商品力ナ名                |  |
| 文字列       |                                                                                 |                      |  |
|           | 平時・金角とも検索結果に含まれます。<br>「*」「?」が使用できます。<br>「#」 - 不特定文字数の不特定文字列<br>「1」 - 1文字の不特定文字列 |                      |  |

- 祝明 POWER<sup>®</sup>操作テキスト データ移行編
- 商品画像の出力条件を設定します。
   「全情報」を選択し、[次へ]をクリックします。

※各設定項目については商品情報と同様です。

出力する棚割モデル情報を選択します。
 [棚割モデル選択]から出力したいモデルを選び、
 [選択]をクリックします。

棚割モデルの検索方法に関しては、 操作テキスト「棚割編集-基本編-」P.26を参照してください。

[次へ]をクリックします。

10. [詳細設定]で各情報をエクスポートする際の条件を詳しく設定 します。

各項目の設定が完了すれば[設定]をクリックします。

※各項目の[詳細設定]についてはP.9~12を参照してください。

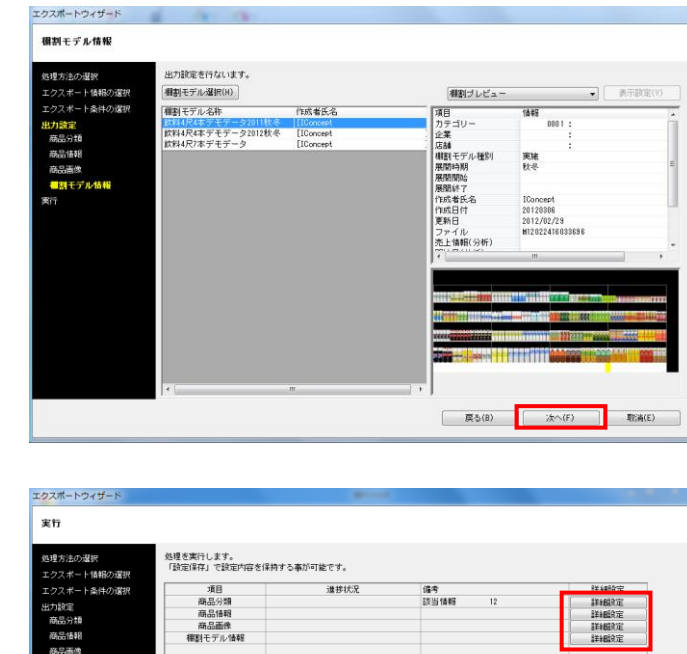

遂訳(\$)

「朝鮮年デル情報を通

| 洋の確認     | 処理を実行します。       |          |         |          |
|----------|-----------------|----------|---------|----------|
| ポート情報の選択 | 「設定保存」で設定内容を保持す | る事が可能です。 |         |          |
| ポート条件の選択 | 項目              | 道抄状况     | 備考      | 詳細設定     |
| bite:    | 商品分類            |          | 該当情報 12 | #羊+細約定   |
| ⇔+ñ      | 商品借報            |          |         | 詳細設定     |
| HAR      | 商品画像            |          |         | B¥#BERIE |
| *8       | 福創モデル情報         |          |         | 詳細設定     |
| 19.      |                 |          |         |          |
| デル情報     |                 |          |         |          |
|          |                 |          |         |          |
|          |                 |          |         |          |
|          |                 |          |         |          |
|          |                 |          |         |          |
|          |                 |          |         |          |
|          |                 |          |         |          |
|          |                 |          |         |          |
|          |                 |          |         |          |

設定保存(A)

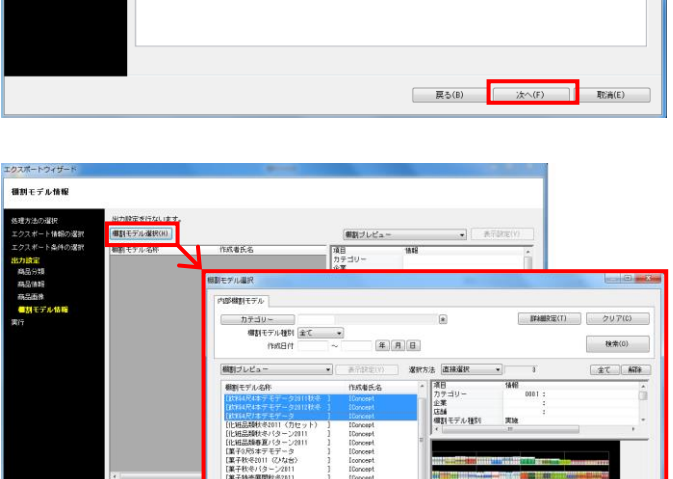

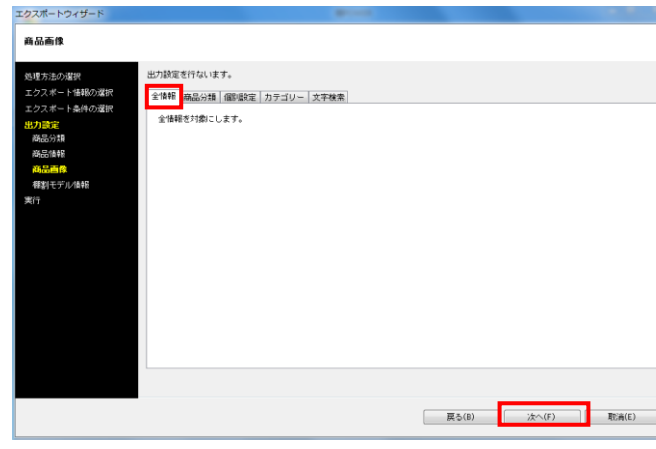

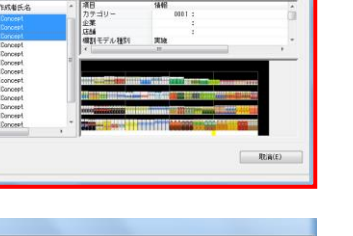

戻る(B) 実行(S) 配省(E)

7

**初月** POWER<sup>®</sup> 操作テキスト データ移行編

| 2012年11日初の2回<br>2012年11日初の2回<br>2012年11日初の2回<br>2012年11日初の2回<br>2012年11日初の2回<br>2012年11日初の2回<br>第日<br>第日<br>第日<br>第日<br>第日<br>第日<br>第日<br>第日<br>第日<br>第日 | ŧ <del>ה</del>                    |                                       |                                                                                                 |                  |                                      |
|----------------------------------------------------------------------------------------------------|-----------------------------------|---------------------------------------|-------------------------------------------------------------------------------------------------|------------------|--------------------------------------|
|                                                                                                    | 理方法の選択<br>ウスポート情報の選択              | 処理を実行します。<br>「設定保存」で設定内容を保持する#        | 恥可能です。                                                                                          |                  |                                      |
| のある。<br>数21そから約1<br>1<br>1<br>1<br>1<br>1<br>1<br>1<br>1<br>1<br>1<br>1<br>1<br>1                                                                        | クスポート条件の選択<br>力設定<br>商品分類<br>商品情報 | 項目<br>商品分類<br>商品価報<br>商品面除<br>報料モデル価報 | 谨护状况                                                                                            | (編考)<br>該当(論編 12 | 詳新設定<br>詳新設定<br>詳新設定<br>詳新設定<br>詳新設定 |
|                                                                                                    | 協品面像<br>開料モデル 情報<br>「             |                                       | フォルダーの参照<br>フォルダーを選択してくたない。                                                                     | 22               |                                      |
| <ul> <li>出力操制を圧倒(21形式)する</li> <li>■ とクチャ</li> <li>■ とクチャ</li> <li>■ とクチャ</li> <li>■ エーショク</li> <li>■ ビンボルターの作成の0</li> <li>○ ▲ キーンピル</li> </ul>           |                                   |                                       |                                                                                                 | h                |                                      |
| HLAVENA OXIDO OK REVEN                                                                                                    |                                   | 出力価報を圧縮(ZIP形式)する                      | <ul> <li>&gt; ■ ピクチャ</li> <li>&gt; ■ ピクチャ</li> <li>&gt; ■ ピデオ</li> <li>&gt; ♪ ミュージック</li> </ul> | *                |                                      |
|                                                                                                    |                                   |                                       | 新しいフォルダーの作成い                                                                                    | ОК #45/204       |                                      |

11. [実行]をクリックし、フォルダーの参照画面より出力先フォル ダーを指定して、エクスポートを実行します。

※「出力情報を圧縮(ZIP形式)にする」を有効にすると、出力 データをZIP形式で圧縮します。

※[設定保存]にて設定内容を登録すれば、次回よりその設定を 呼び出し使用できます。詳細はP.13でご紹介します。

12. これで棚POWERに登録されている「商品分類」「商品情報」「商品画像」「棚割モデル情報」の出力ができました。

P.14からは使用シーンを想定しながら、データを出力する手順 を説明します。

# ■エクスポート実行時の各[詳細設定]内容

#### 商品分類-[詳細設定]

| 設定                |             |
|-------------------|-------------|
| 洋和醋货定             |             |
| · 絞込設定            |             |
| - データ選択           |             |
| 有効情報              | • • •       |
| - 詳細設定            | 出力ファイル名     |
| ■ 分類コードの前空白は出力しない | コード+名称 ▼    |
|                   |             |
|                   | Excel(xis)  |
|                   | Excel(xlsx) |
|                   | Csv         |
|                   |             |
|                   |             |
|                   |             |
|                   |             |
|                   |             |
|                   |             |
|                   |             |
|                   |             |
|                   |             |
|                   |             |
|                   |             |
|                   |             |
|                   |             |
|                   |             |
|                   |             |
|                   |             |
|                   |             |
|                   |             |

「データ選択」

有効情報、削除情報、全情報から選択できます

#### 「更新日」

- 出力する期間を指定できます
- 「全て」… 全期間
- 「期間指定」… 対象の年月日を 8 桁で入力できます
- 「本日」
- 「昨日」
- 「1週間」
- 「1ヶ月」

※更新日とは、データが登録された日(新規の場合)または 更新された日です

「出力ファイル名」

出力するファイル名を「(商品分類)コード」、 「(商品分類)コード+(商品分類)名称」から選択できま す

#### 「出力形式」

- 出力するファイルの形式を選択できます
- [Excel(xls)] … [Excel 97-2003]形式
- [Excel(xlsx)] … [Excel 2007]以降の形式
- [csv] … [csv]形式

# 商品情報--[詳細設定]

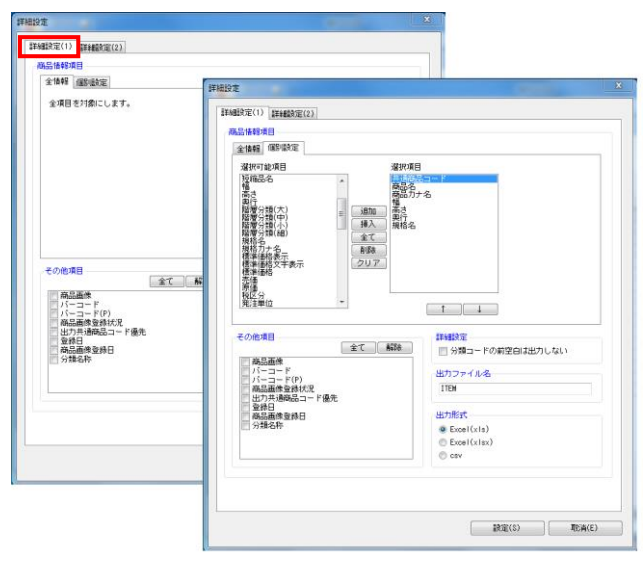

#### [詳細設定(1)]タブ

「商品情報項目」

- 全情報
   全商品情報項目を出力できます
- 個別設定 選択した商品情報項目のみを出力できます
- 「その他項目」 確認用として選択した項目を商品情報ファイル内に出力でき ます(※インポートはできません)
- 「出力ファイル名」 出力する商品情報のファイル名を設定できます

「出力形式」 出力するファイルの形式を選択できます

| 詳細設定                                                                                                    | x |
|----------------------------------------------------------------------------------------------------|---|
| 詳細設定(1)         詳細設定(2)           板辺上設定         データ 選択           万一 夕 選択         運新日           海効情報         全て                                                                                                    |   |
| 詳細設定       新品サイズが未該定の情報を対象にする       新設品(発売中止         商品電鉄パナネ登線の情報を対象にする       ● 新設品         二、キ登録商品分類を設定している情報を対象にする       」より         米登録商品分類を設定している情報を対象にする       ● 第た中止         一       第二、         一       市品の分類が未設定の商品信報を除く |   |
|                                                                                                    |   |
|                                                                                                    |   |

#### [詳細設定(2)]タブ

- 「データ選択」 全情報、有効情報、削除情報から選択できます
- 「更新日」
  - 出力する期間を指定できます
  - •「全て」… 全期間
  - 「期間指定」… 対象の年月日を 8 桁で入力できます
  - 「本日」
  - 「昨日」
  - 「1週間」
  - ・「1ヶ月」

※更新日とは、データが登録された日(新規の場合)または 更新された日です

#### 「詳細設定」

- 商品サイズが未設定の情報を対象にする
   商品サイズの登録がない商品情報のみ出力できます
- 商品画像が未登録の情報を対象にする
   商品画像が登録されていない商品情報のみ出力できます
- チェックデジットエラーの情報を対象にする
   チェックデジットエラーの商品情報のみ出力できます
- 未登録商品分類を指定している情報を対象にする 分類マスターと商品情報マスターが一致していない商品情 報のみ出力できます

「新製品/発売中止」

指定した日付と、商品情報の発売日/発売中止日の日付を基 に、新製品/発売中止の商品のみ対象にできます

**初見** POWER<sup>®</sup> 操作テキスト データ移行編

#### 商品画像-[詳細設定]

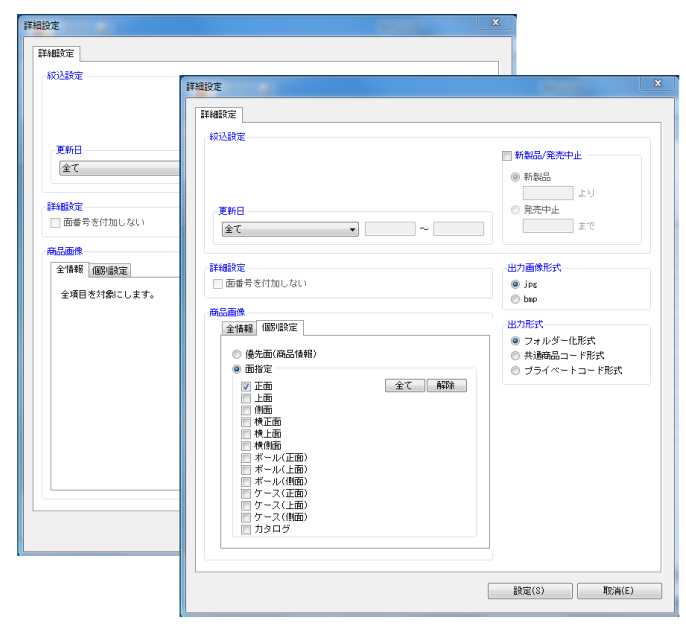

「更新日」

出力する期間を指定できます

- •「全て」… 全期間
- 「期間指定」… 対象の年月日を 8 桁で入力できます
- 「本日」
- 「昨日」
- 「1週間」
- 「1ヶ月」

※更新日とは、データが登録された日(新規の場合)または 更新された日です

「新製品/発売中止」

指定した日付と、商品情報の発売日/発売中止日の日付を基 に、新製品/発売中止の商品のみを対象にできます

「出力画像形式」

JPG, BMPから選択できます

「出力形式」

フォルダー化形式

 13桁JANコードの前7桁をフォルダー名、
 残りの6桁のコード + \_(アンダーバー) + 面番号」をファ
 イル名で出力できます
 ※「面番号」については操作テキスト「マスターメンテナン
 ス編」P. 18を参照してください

・共通商品コード形式

「共通商品コード + \_(アンダーバー) + 面番号」のファイ ル名で出力できます

「商品画像」

全情報

登録している全ての商品画像(全ての面)を出力できます

• 個別設定 選択した商品画像の面のみを出力できます

#### 棚割モデル情報-[詳細設定]

| 詳細設定 | x                                                                                                    |
|------|----------------------------------------------------------------------------------------------------|
| 詳細設定 | <ul> <li>ファイル形式</li> <li>外部棚割モデル(日)</li> <li>外部棚割モデル(日)</li> <li>御書配置情報(FIS)Ver1.0</li> <li>御書配置情報(FIS)Ver2.0</li> <li>御書配置情報(FIS)Ver3.0</li> <li>ゆぞり状況</li> <li>Excel(xls)</li> <li>Excel(xlsx)</li> <li>csv</li> <li>コアァイルで出力する</li> <li>-段質出方法</li> <li>下段から16日としてカウントする</li> </ul> |
|      | []<br>[設定( <u>S</u> ) ] []<br>[]<br>[]<br>[]<br>[]<br>[]<br>[]<br>[]<br>[]<br>[]<br>[]<br>[]<br>[]<br>[                                                                                                    |

#### 「詳細設定」

- 仮置き商品を保存する 有効にすると、仮置情報内に陳列している商品も棚割モデ ル情報に保持できます
- 分析情報を保存する 有効にすると、分析設定で設定した内容も棚割モデル情報 に保持できます

#### 「出力ファイル名」

- 棚割モデル名称 設定しているモデル名称をファイル名にして出力できます
- ファイル名
   テキストボックスに入力したファイル名で出力できます

#### 「ファイル形式」

- 外部棚割モデル 棚POWER 独自の形式で、最も再現性が高く棚POW ER 同士でやり取りする場合に使用します
- 外部棚割モデル(旧)
   Ver17以前の棚POWER独自の形式で、先方がVer17以前の棚POWER利用時に使用します
- 棚割配置情報(PTS)

棚割ソフト間のデータ連携を可能にした共通のフォーマットです Ver1.0…商品が棚のどの位置にあるかの配置場所や、 フェイス数などの「配置情報」に対応

Ver2.0…「配置情報」に加え、「台情報」「棚情報」 (什器のサイズ)などに対応

Ver3.0…Ver2.0に加え、手前挿入や別商品積上などの 再現に対応

※各PTSのバージョンはフォーマットが異なるため、他社 棚割ソフトの対応バージョンを確認してください

• 陳列状況

棚POWER独自の形式で、台段列などの陳列データです (什器の情報は持っていません)

# ■「お気に入り」の設定・使用手順

| 17/20/7編织<br>マポート情報の選択<br>マポートあめの選択 | 「設定保存」で設定内容を保持 | する事が可能です。<br>通数が見 | 備委 | Rit Lastoritz |
|-------------------------------------|----------------|-------------------|----|---------------|
| A the Liberto Mark                  | 商品情報           | 10.000            |    | 121412912     |
|                                     | 商品面像           |                   |    | 詳細設定          |
|                                     |                |                   |    |               |
|                                     |                | -                 |    |               |

| 設定保存(お気に入り)                        | x |
|------------------------------------|---|
|                                    |   |
|                                    | _ |
| お気に入り                              |   |
|                                    |   |
|                                    |   |
|                                    |   |
|                                    |   |
|                                    |   |
|                                    |   |
|                                    |   |
| / 定期・商品情報出力 (1週間))                 |   |
| Land A Constraint of Constraints ( |   |
| 登録( <u>A</u> ) 終了( <u>E</u> )      |   |
|                                    |   |

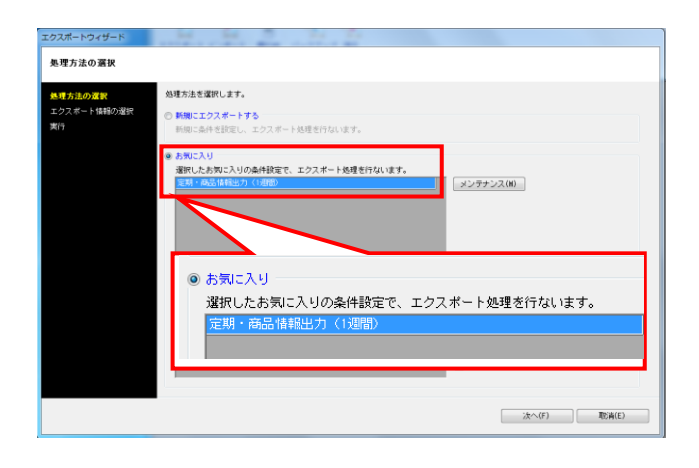

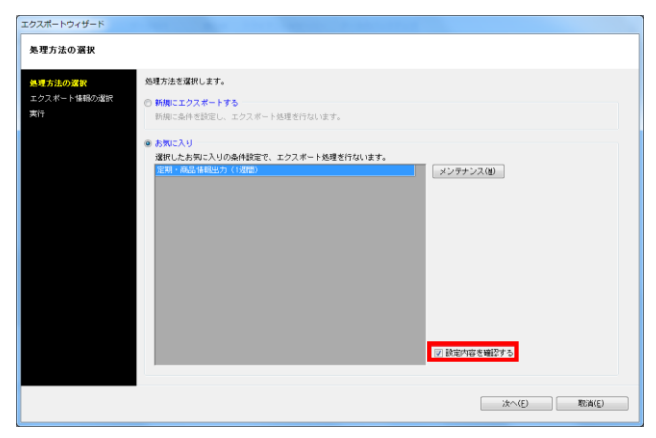

 エクスポート時に設定した内容は、「お気に入り」として保存 することができます。 保存した設定内容は、次回エクスポートする際に呼び出して使 用できるため、同じ設定で定期的に出力する場合などに活用す れば、作業を軽減できます。

[設定保存]をクリックします。

2. テキストボックスに名称を入力し、[登録]をクリックします。

登録した設定を使用してデータを出力します。
 [処理方法の選択]画面にて、「お気に入り」を選択します。

「お気に入り」の一覧より、使用する設定を選択し、 [次へ]をクリックします。実行画面まで移動するので、 特に設定を確認、変更する必要がなければそのまま実行しま す。

 設定内容を確認してから出力したい場合は、 「設定内容を確認する」を有効にします。

有効にすると、設定内容を確認し出力することが可能です。

# ■新しく登録した商品データのみ他のパソコンに渡したい

# 例)1週間以内に登録した商品データを他のパソコンに渡したい

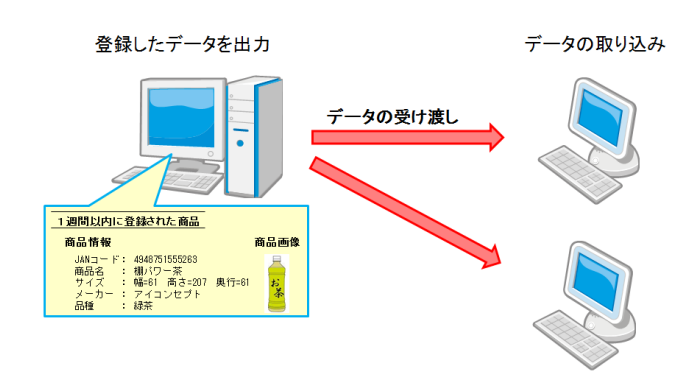

| 🔊 ७ ୯ 🗟 🏶 🗊            | <b>()</b> =        | 48P     | OWER   |                 |
|------------------------|--------------------|---------|--------|-----------------|
| 41書目操作 帳票              | 作成 マスターメンテナンス      | マーデータ移行 | 🚯 ログ情報 | 🗏 ウィンドウ・ 🕄 ヘルブ・ |
| <u> ま クスポート インポート </u> | ##SCAN - バックアップ 12 | 17.     |        |                 |
| データ移行                  | 棚SCAN データのバックア     | ップ      |        |                 |
|                        |                    |         |        |                 |
|                        |                    |         |        |                 |
|                        |                    |         |        |                 |
|                        |                    |         |        |                 |
|                        |                    |         |        |                 |
|                        |                    |         |        |                 |
|                        |                    |         |        |                 |
|                        |                    |         |        |                 |
|                        |                    |         |        |                 |
|                        |                    |         |        |                 |
|                        |                    |         |        |                 |
|                        |                    |         |        |                 |
|                        |                    |         |        |                 |
|                        |                    |         |        |                 |
|                        |                    |         |        |                 |
|                        |                    |         |        |                 |
|                        |                    |         |        |                 |

| 処理方法の選択           |                                                |
|-------------------|------------------------------------------------|
| 処理方法の選択           | 処理方法を選択します。                                    |
| エクスポート情報の選択<br>実行 | ※ 新聞にエクスポートする<br>新聞に血仲を認定し、エクスポート処理を行ないます。     |
|                   | ○ わ聞こ入り<br>運行したわ聞こ入りの点件記言で、エクスポート設理者行ないます。<br> |
|                   | ☐ 8329167 1 HE27 5                             |

| エクスポートウィザード<br>エクスポート 1 報 報の 選択<br>品材 方法の理社<br>エクスポート 1 報 部の運択<br>エクスポート 1 報 部の運択<br>戻け | MUE EFIQ 5 MHE F x → PUT ください<br>あこの日<br>「日本の日<br>「日本日<br>「日本日<br>「日本日<br>「日本日<br>「日本の日<br>「日本日<br>「日本日<br>「日<br>「日本日<br>「日<br>「日本日<br>「日本日<br>「日本日<br>「日<br>「日<br>「日本日<br>「日 | <ul> <li>売上価額</li> <li>売上価額</li> <li>シン済品人が</li> <li>可力・</li> <li>可力・</li> <li>可力・</li> <li>可力・</li> <li>可力・</li> <li>可力・</li> <li>可力・</li> <li>可力・</li> <li>(うううう・</li> <li>(うううう)</li> <li>(うううう)</li> <li>(うううう)</li> <li>(うううう)</li> <li>(うううう)</li> <li>(うううう)</li> <li>(うううう)</li> <li>(うううう)</li> <li>(うううう)</li> <li>(うううう)</li> <li>(うううう)</li> <li>(うううう)</li> <li>(うううう)</li> <li>(ううう)</li> <li>(うううう)</li> <li>(ううう)</li> <li>(ううう)</li> <li>(ううう)</li> <li>(ううう)</li> <li>(ううう)</li> <li>(ううう)</li> <li>(ううう)</li> <li>(ううう)</li> <li>(ううう)</li> <li>(ううう)</li> <li>(ううう)</li> <li>(ううう)</li> <li>(ううう)</li> <li>(ううう)</li> <li>(ううう)</li> <li>(うう)</li> <li>(うう)</li> <li>(う)</li> <li>(う)</li> <li>(う)</li> <li>(う)</li> <li>(う)</li> <li>(う)</li> <li>(う)</li> <li>(う)</li> <li>(う)</li> <li>(う)</li> <li>(う)</li> <li>(う)</li> <li>(う)</li> <li>(う)</li> <li>(う)</li> <li>(う)</li> <li>(う)</li> <li>(う)</li> <li>(う)</li> <li>(う)</li></ul> |       |       |       |
|-----------------------------------------------------------------------------------------|----------------------------------------------------------------------------------------------------|----------------------------------------------------------------------------------------------------|-------|-------|-------|
|                                                                                         |                                                                                                    |                                                                                                    | 戻る(8) | 法へ(E) | 取消(E) |

棚POWERではデータを登録した期間を指定して出力することができます。

社内でデータを共有している場合、毎回登録している全商品のデータ を渡すのではなく、例えば「最近1週間以内に登録した商品データ」 というように任意で期間を指定して出力が可能です。出力するデータ を最小限にすることでファイルサイズが抑えられ、出力や取り込みに かかる時間を短縮できます。

今回は1週間以内に登録した商品情報、商品画像のみ出力する手順を 説明します。

1. [データ移行]タブ - [エクスポート]をクリックします。

2. [処理方法の選択]より「新規にエクスポートする」を 選択して [次へ] をクリックします。

3. 「商品情報」「商品画像」を選択して、[次へ]をクリックします。

**税用**POWER<sup>®</sup>操作テキスト データ移行編

エクスポートを作の選択
 エクスポート条件の選択
 エクスポート条件の選択
 エクスポート条件の選択
 エクスポート条件の選択
 エクスポート条件の選択
 エクスポート条件の選択
 エクスポート条件の選択
 エクスポート条件の選択
 エクスポート条件の選択
 エクスポート条件の選択
 エクスポート条件の選択
 エクスポート条件の選択
 エクスポート条件の選択
 エクスポート条件の選択
 エクスポート条件の選択
 エクスポート条件の選択
 エクスポート条件の選択
 エクスポート条件の選択
 エクスポート条件の
 マルスポート条件の
 マルスポート
 マルスポード
 マルスポート
 マルスポート
 マルスポート
 マルスポート
 マルスポート
 マルスポート
 マルスポート
 マルスポート
 マルスポート
 マルスポート
 マルスポート
 マルスポート
 マルスポート
 マルスポート
 マルスポート
 マルスポート
 マルスポート
 マルスポート
 マルスポート
 マルスポート
 マルスポート
 マルスポート
 マルスポート
 マルスポート
 マルスポート
 マルスポート
 マルスポート
 マルスポート
 マルスポート
 マルスポート
 マルスポート
 マルスポート
 マルスポート
 マルスポート
 マルスポート
 マルスポート
 マルスポート
 マルスポート
 マルスポート
 マルスポート
 マルスポート
 マルスポート
 マルスポート
 マルスポート
 マルスポート
 マルスポート
 マルスポート
 マルスポート
 マルスポート
 マルスポート
 マルスポート
 マルスポート
 マルスポート
 マルスポート
 マルスポート
 マルスポート
 マルスポート
 マルスポート
 マルスポート
 マルスポート
 マルスポート
 マルスポート
 マルスポー
 マルスポー
 マルスポー
 マルスポー
 マルスポー
 マルスポー
 マルスポー
 マルスポー
 マルスポー
 マルスポー
 マルスポー
 マルスポー
 マルスポー
 マルスポー
 マルスポー
 マルスポー
 マルスポー
 マルズ
 マルズ
 マルズ
 マルズ
 マルズ
 マルズ
 マルズ
 マルズ
 マルズ
 マルズ
 マルズ
 マルズ
 マルズ
 マルズ
 マルズ
 マルズ
 マルズ
 マルズ
 マルズ
 マルズ
 マルズ
 マルズ
 マルズ
 マルズ
 マルズ
 マルズ
 マルズ
 マルズ
 マルズ
 マルズ
 マルズ
 マルズ
 マルズ
 マルズ
 マルズ
 マルズ
 マルズ
 マルズ
 マルズ
 マルズ
 マルズ
 マルズ
 マルズ
 マルズ
 マルズ
 マルズ
 マルズ
 マルズ
 マルズ
 マルズ
 マルズ
 マルズ
 マルズ
 マルズ
 マルズ
 マルズ
 マルズ
 マルズ
 マルズ
 マルズ
 マルズ
 マルズ
 マルズ
 マルズ
 マルズ
 マルズ
 マルズ
 マルズ
 マルズ
 マルズ
 マルズ
 マルズ
 マルズ
 マルズ
 マルズ
 マルズ
 マルズ
 マルズ
 マルズ
 マルズ
 マルズ
 マルズ
 マルズ
 マルズ
 マルズ
 マルズ
 マルズ
 マルズ
 マルズ
 マルズ
 マルズ
 マルズ
 マルズ
 マルズ
 マルズ
 マルズ
 マルズ
 マルズ
 マルズ
 マルズ
 マルズ
 マルズ
 マルズ
 マルズ

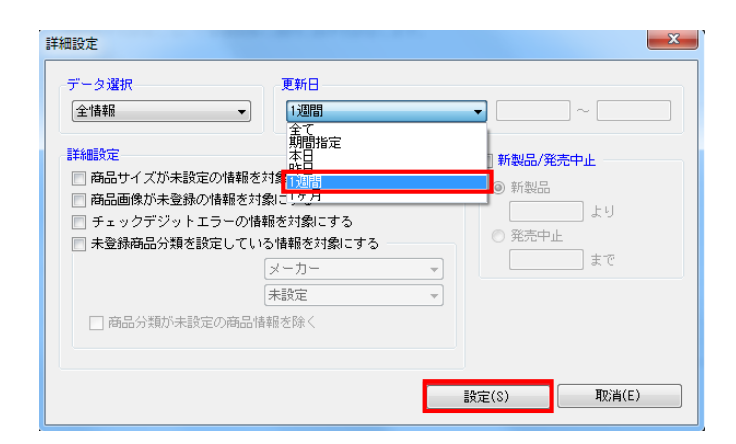

| エクスポートウィザード            | a second and a second second    |                  |                  |               |
|------------------------|---------------------------------|------------------|------------------|---------------|
| エクスポート条件の選択            |                                 |                  |                  |               |
| 処理方法の選択<br>エクスポート情報の選択 | エクスボート条件の選択を行ない                 | ます。              |                  |               |
| エクスポート条件の選択<br>実行      | ② 個別に絞り込む<br>板込条件を設定しないで各情報     | 轄毎に個別に条件を設定し3    | к <del>т</del> . |               |
|                        | エクスポート全体の統一級込業                  | 牛を設定します。級込不可惜    | 職は個別に設定画面を表示します。 | 詳細設定(1)       |
|                        | <ul> <li>金商品情報を対象とする</li> </ul> | エクスポート情報<br>務品情報 | 対象情報 全情報         |               |
|                        | 商品分類で絞り込む                       | 商品面体             | 全情報              |               |
|                        | ◎ 棚割モデル情報で絞り込む                  |                  |                  |               |
|                        | ◎ 共通商品コードで絞り込む                  |                  |                  |               |
|                        | ⑦ カテゴリーで絞り込む                    |                  |                  |               |
|                        |                                 |                  |                  |               |
|                        |                                 |                  |                  |               |
|                        |                                 |                  |                  |               |
|                        |                                 |                  | 夏ろ(8)            | (たへ(E) 取ら後(E) |
|                        |                                 |                  | A D (g)          | ADM(E)        |

| クスポートウィザード             |                                      |           |        |             |
|------------------------|--------------------------------------|-----------|--------|-------------|
| 実行                     |                                      |           |        |             |
| 処理方法の選択<br>エクスポート情報の選択 | 処理を実行します。<br>「該定保存」で該定内容を保持?         | 「る事が可能です。 |        |             |
| エクスポート条件の選択            | 項目                                   | 進捗状況      | 備考     | 联系的研究       |
| while:                 | 商品情報                                 |           |        | EFAMERIE    |
| 商品情報                   | 商品画像                                 |           |        | 詳細設定        |
| 游品画像                   |                                      |           |        |             |
| <b>実行</b>              |                                      |           |        |             |
|                        |                                      |           |        |             |
|                        |                                      |           |        |             |
|                        |                                      |           |        |             |
|                        |                                      |           |        |             |
|                        |                                      |           |        |             |
|                        |                                      |           |        |             |
|                        |                                      |           |        |             |
|                        |                                      |           |        |             |
|                        | <ul> <li>出力情報を圧縮(ZIP形式)する</li> </ul> | i i       |        |             |
|                        |                                      |           |        |             |
|                        |                                      |           |        |             |
|                        |                                      |           |        |             |
|                        |                                      |           |        |             |
|                        |                                      |           |        |             |
|                        |                                      |           |        |             |
| (                      | 股守(星行(A)                             |           | 夏ろ(8)  | (F)         |
| l                      | an ACIMIT YOF                        |           | 14-21B | HOULD HOULD |

4. [エクスポート条件の選択]より、「全商品情報を対象とする」 を選択して[詳細設定]をクリックします。

5. 「更新日」から「1週間」を選択し、[設定]をクリックします。

※「更新日」からは、期間の指定が可能です。 年月日を8ケタで入力することで、指定した期間内に登録、更新 された商品データのみを出力できます。

6. [次へ]をクリックします。

7. [詳細設定]でエクスポートする際の条件を設定します。

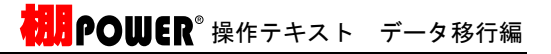

| 豊方法の選択 処理を実行しる<br>「設定保存」「<br>フスボート情報の選択 | tす。<br>2数定内容を保持する導 | 跡可能です。                                                                                                    |                              |      |
|-----------------------------------------|--------------------|----------------------------------------------------------------------------------------------------|------------------------------|------|
| フスポート条件の選択 商品                           | 3<br>#19           | 進捗状況                                                                                                    | 儘考                           | 詳細設定 |
| 商品                                      | 画例.                |                                                                                                    |                              | 詳細設定 |
| 11 41/7 漢称完 5                           | 王昭(219形32) 3-2)    | フォルダーの日本     マルダーの日本     マルダーの日本     ローの日本     マルダーの日本     マルダーの日本     ローの日本     ローの日本 | ント<br>N4エメント<br>マク<br>ミュージック |      |

8. 今回は初期値のまま下記にて設定します。

商品情報項目:全情報 出力形式:Excel (xls)

商品画像:全情報 出力画像形式: jpg 出力形式:フォルダー化形式

※詳細はP.10~11を参照してください。

9. [実行]をクリックし、フォルダの参照画面より出力先フォルダ を指定して、エクスポートを実行します。

これで1週間以内に登録した商品情報、商品画像のみ出力ができました。

# ■棚POWERを使用している取引先に棚割モデルを渡したい

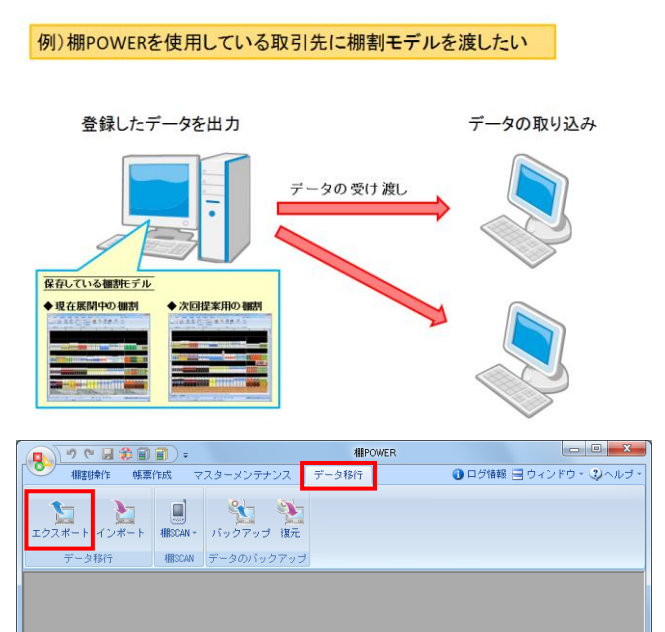

棚割モデル情報を渡すことで、取引先でも棚割を再現し、 編集作業をすることができます。

また棚割モデル情報は「配置情報(陳列データ)」となるため、 商品も含めて棚割を再現するためには商品情報や商品画像を同時に 出力する必要があります。

今回は取引先に渡す棚割モデルと陳列商品のデータを出力する手順 を説明します。

1. [データ移行]タブ - [エクスポート]をクリックします。

 2. [処理方法の選択]より「新規にエクスポートする」を選択して [次へ]をクリックします。

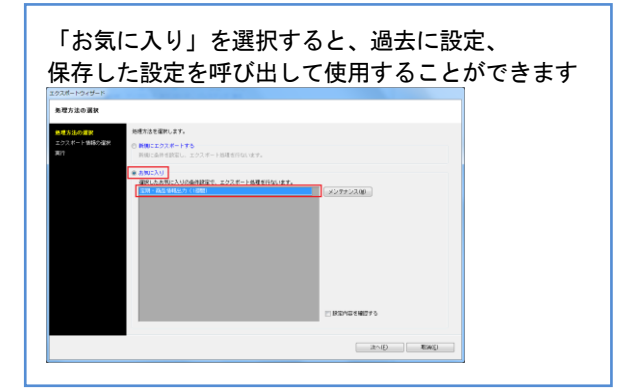

詳細はP.13を参照してください。

3. 「商品情報」「商品画像」「棚割モデル情報」を選択して、 [次へ]をクリックします。

| 「理方法の滅択         |                                           |   |
|-----------------|-------------------------------------------|---|
| 理方法の選択          | 処理方法を選択します。                               |   |
| クスポート情報の選択<br>行 | ※新規にエクスポートする<br>新期に条件を設定し、エクスポート処理を行ないます。 | l |
|                 | のお知こ入り<br>現代したお知こ入りの条件設定で、エクスボート処理を行ないます。 | 1 |
|                 | メンラナンス(1)                                 |   |
|                 |                                           |   |
|                 |                                           |   |
|                 |                                           |   |
|                 |                                           |   |
|                 |                                           |   |
|                 |                                           |   |
|                 | □ 読泡内容を確認する                               |   |
|                 |                                           |   |
|                 | 次へ(E) 取済(E)                               |   |

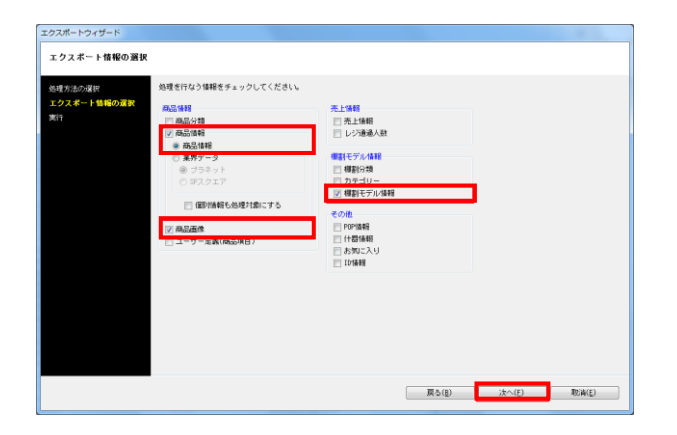

[エクスポート条件の選択]より、
 「棚割モデル情報で絞り込む」を選択します。

[詳細設定]よりエクスポートする際の条件を設定します。

5. 今回は特に条件は必要ないので、初期値のまま下記にて設定します。

データ選択:有効情報 更新日:全て 詳細設定:全て無効 新製品/発売中止:無効

詳細についてはP.10を参照してください。

6. [次へ]をクリックします。

[棚割モデル選択]から出力したい棚割モデルを選択して、
 [次へ]をクリックします。

18

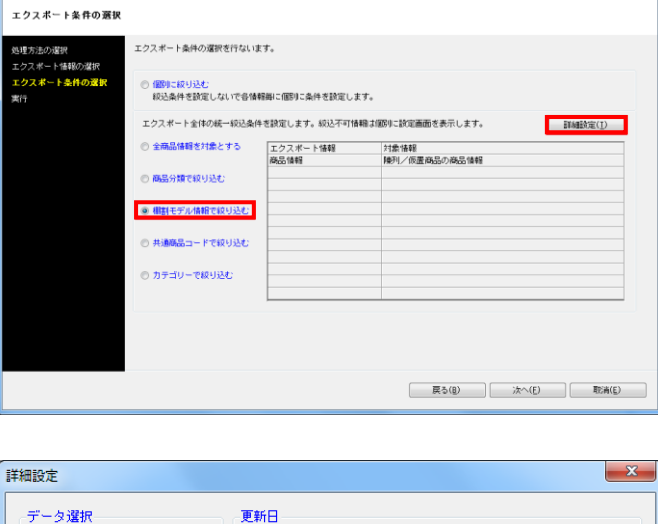

エクスポートウィザード

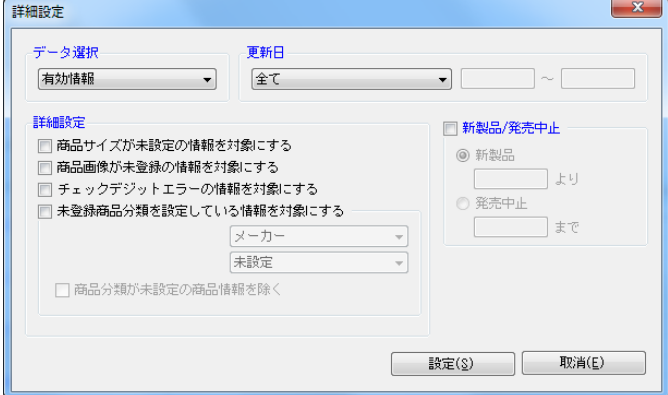

| エクスポートウィザード       |                            |                  |                          |             |
|-------------------|----------------------------|------------------|--------------------------|-------------|
| エクスポート条件の選択       |                            |                  |                          |             |
| 処理方法の選択           | エクスボート条件の選択を行ない            | ŧţ.              |                          |             |
| エクスポート条件の選択<br>実行 | ○ 個別に絞り込む<br>叙込条件を設定しないで各情 | 報毎に個別に条件を設定しま    | ( <b>7</b> .             |             |
|                   | エクスポート全体の統一級込条(            | 牛を設定します。級込不可情    | 輪は個別に設定画面を表示します。         | 詳細設定(工)     |
|                   | ◎ 金稿品情報を対象とする              | エクスポート情報<br>商品情報 | 対象 情報<br>障利 / 仮置商品の商品 情報 |             |
|                   | 商品分類で絞り込む                  |                  |                          |             |
|                   | ◎ 欄割モデル情報で絞り込む             |                  |                          |             |
|                   | ◎ 共通商品コードで絞り込む             |                  |                          |             |
|                   | ◎ カテゴリーで絞り込む               |                  |                          |             |
|                   |                            |                  |                          |             |
|                   |                            |                  |                          |             |
|                   |                            |                  |                          |             |
|                   |                            |                  | 戻る(8) 次・                 | ヽ(E) 取(高(E) |
|                   |                            |                  |                          |             |

| エクスポートウィザード<br>条件設定 - 借割モデル<br>が埋ち注の選択<br>エクスポート情報の選択 | 142<br>選択連載モデル体験に該当する情報をエクスポートします<br>解料モデル爆発(い)                                                                                                    | ·<br>御田ブレビュー - 東京設定(1)                   |
|-------------------------------------------------------|----------------------------------------------------------------------------------------------------|------------------------------------------|
| エクスポート条件の選択                                           | (標業)モデル名称 行成者氏名                                                                                                    | 1910                                     |
| 目割モデル情報                                               |                                                                                                    | カテゴリー                                    |
| 演行                                                    | 標準モデル連択                                                                                                    |                                          |
|                                                       | 内部相對モデル 外部相談モデル                                                                                                    |                                          |
|                                                       | カラゴリー<br>毎期モジル 値列 金工 -                                                                                                    | 8 Indiffic() 20/700                      |
|                                                       | - HBMH ~ B                                                                                                    | (KR)                                     |
|                                                       |                                                                                                    | 78%法 <u>チェック</u> 単純 + ( 金て A279          |
|                                                       | migrorian         notation         interview           migrorian         interview         interview           migrorian         interview         interview           migrorian         < | 20- 10 - 10 - 10 - 10 - 10 - 10 - 10 - 1 |
|                                                       | anecp                                                                                                    | RAD.                                     |
|                                                       | ★ 国际デル保健を表示しています。                                                                                                    |                                          |
|                                                       |                                                                                                    | - 戻5(g) 次へ(E) 取油(E)                      |

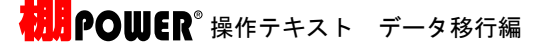

8. 「対象商品情報に仮置き商品も含める」を有効にすると、 仮置情報内の商品も出力する商品情報に含めることができま す。

9. [詳細設定]でエクスポートする際の条件を設定します。 各項目の設定が完了すれば[設定]をクリックします。

※詳細はP.10~12を参照してください。

[実行]をクリックし、フォルダーの参照画面より出力先フォル ダーを指定して、エクスポートを実行します。

これで取引先に渡す棚割モデルと陳列商品のデータの出力ができました。

19

| B理方法の選択<br>Cクスポート情報の選択         | 選択構創モデル情報に該当する情報をエクス<br>種割モデル選択(出)                                                                                                    | (ポートします。                                        | 棚割プレビュー                                                                                                    | •] [                                                                                                    | 表示統定(Y) |
|--------------------------------|----------------------------------------------------------------------------------------------------|-------------------------------------------------|----------------------------------------------------------------------------------------------------|----------------------------------------------------------------------------------------------------|---------|
| ンクスポート 44時の運作<br>第11 デル体権<br>行 | (利用)その必須<br>(10)とされらシングの目的を<br>(14)品(R)におくシングの目的を<br>電子(R)におくタングの目的を<br>(10)という<br>(10)という<br>(10)という<br>(10)という<br>(10)という<br>(10)<br>(10)<br>(10)<br>(10)<br>(10)<br>(10)<br>(10)<br>(10) | Pitti 新式名<br>  Concept<br> Concept<br>  Concept | 次日         カテコレー<br>企業           公式         小丸切り           (公式)         小丸切り           (公式)         小丸切り           (公式)         小丸切り           (公式)         小丸切り           (公式)         小丸切り           (公式)         小丸切り           (公式)         小丸切り           (公式)         小丸切り           (公式)         小丸切り           (公式)         (公式)           (公式)         (公式)           (公式)         (公式)           (公式)         (公式) | 1488<br>000000002 : BXM<br>2 : B2L<br>02 : B2L<br>2013<br>2013<br>2015<br>2015<br>2015<br>2015<br>2015<br>2015<br>2015<br>2015<br>2015 | ,       |

| 2012-011-02802     |                    | 59F 7 | En antigitation |
|--------------------|--------------------|-------|-----------------|
| 101 L 2 712 10 Y 0 | r#1001##H          |       | <b>日本総正</b> 定定  |
| -                  | 時高高家               |       | 詳細設定            |
|                    | ing) C 7 / minu    |       | STRUCK          |
|                    |                    |       |                 |
|                    |                    |       |                 |
|                    |                    |       |                 |
|                    |                    |       |                 |
|                    |                    |       |                 |
|                    |                    |       |                 |
|                    |                    |       |                 |
|                    |                    |       |                 |
|                    |                    |       |                 |
|                    |                    |       |                 |
|                    | ──出力情報を圧縮(ZIP形式)する |       |                 |
|                    |                    |       |                 |
|                    |                    |       |                 |

# ■他社棚割ソフトを使用している取引先に棚割モデルを渡したい

例)他社棚割ソフトを使用している取引先に棚割モデルを渡したい

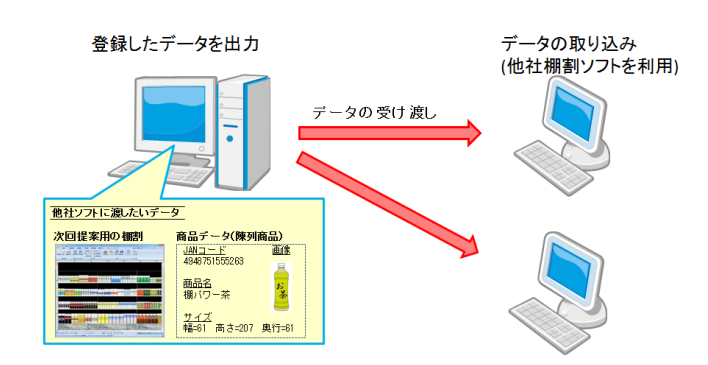

| 🗩 🤊 ୯ 🖬 🏶 🗊              | <b>1</b> ) =        | _       | 相PC   | WER    |                 |
|--------------------------|---------------------|---------|-------|--------|-----------------|
| ● 棚割操作 帳票(               | 制成 マスターン            | マンテナンス  | データ移行 | 🚯 ログ情報 | 🗏 ウィンドウ・ 😳 ヘルブ・ |
| <b>ン</b><br>エクスポート インポート | III<br>MISCAN - バック | 17ップ 復元 |       |        |                 |
| データ移行                    | 棚SCAN データ           | のバックアップ |       |        |                 |
|                          |                     |         |       |        |                 |
|                          |                     |         |       |        |                 |
|                          |                     |         |       |        |                 |
|                          |                     |         |       |        |                 |
|                          |                     |         |       |        |                 |
|                          |                     |         |       |        |                 |
|                          |                     |         |       |        |                 |
|                          |                     |         |       |        |                 |
|                          |                     |         |       |        |                 |
|                          |                     |         |       |        |                 |
|                          |                     |         |       |        |                 |
|                          |                     |         |       |        |                 |
|                          |                     |         |       |        |                 |
|                          |                     |         |       |        |                 |
|                          |                     |         |       |        |                 |
|                          |                     |         |       |        |                 |
|                          |                     |         |       |        |                 |

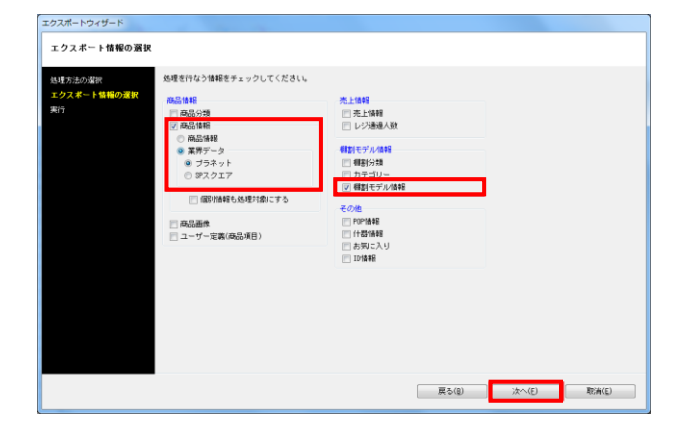

棚POWER以外の棚割ソフトを使用している取引先にも、 棚割モデル情報を渡して棚割を再現することができます。

先方に同じ商品データが登録されていない場合は、 商品データも一緒に渡す必要があります。

棚POWER同士でやり取りするデータ形式のままでは、 棚割モデル情報、商品データ共に再現できません。 今回は他社棚割ソフトを使用している取引先でも再現できる棚割モ デル情報と陳列商品のデータを出力する手順を説明します。

1. [データ移行]タブ - [エクスポート]をクリックします。

 2. [処理方法の選択]より「新規にエクスポートする」を選択して [次へ]をクリックします。

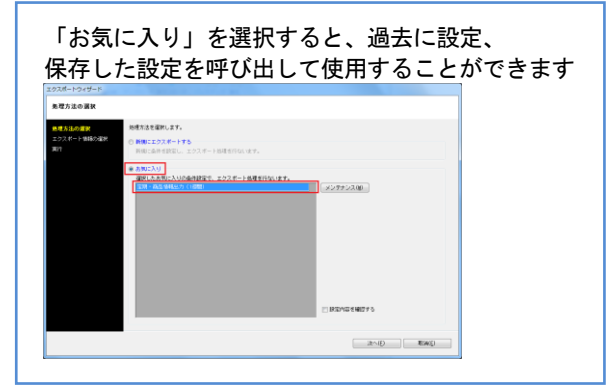

詳細はP.13を参照してください。

3. 「商品情報-業界データ-プラネット」「棚割モデル情報」を 選択して[次へ]をクリックします。

※業界データとは、他社棚割ソフトと互換性のある商品情報、 商品画像です。 ※SPスクエア形式でも出力が可能です。

[エクスポート条件の選択]より「棚割モデル情報で絞り込む」
 を選択して[次へ]をクリックします。

| テージ連択<br>有効情報                                                                                                    | <u>更新日</u><br>(全て                                                       | •                                                                     |   |
|----------------------------------------------------------------------------------------------------|-------------------------------------------------------------------------|-----------------------------------------------------------------------|---|
| <ul> <li>○ 商品サイズが未設定の情報</li> <li>○ 商品画像が未登録の情報</li> <li>○ チェックデジットエラーの</li> <li>○ チェックデジットエラーの</li> <li>○ 未登録商品分類を設定してり</li> <li>○ 商品分類が未設定の商品</li> </ul> | だ対象にする<br>対象にする<br>調整さ対象にする<br>いる情報を対象にする<br>(メーカー ・<br>未設定 ・<br>情報を定除く | <ul> <li>● 新製品</li> <li>● 発売中止</li> <li>● 発売中止</li> <li>まで</li> </ul> | _ |
|                                                                                                    |                                                                         |                                                                       |   |

5. [次へ]をクリックします。

6. [棚割モデル選択]から出力したい棚割モデルを選択して、 [次へ]をクリックします。

> ※外部棚割モデルを出力することはできません。 出力する場合は内部モデルに保存する必要があります。

※業界データの出力時には外部モデルを指定しての絞り込みが可能です。

[詳細設定]でエクスポートする際の条件を設定します。
 業界データの[詳細設定]をクリックします。

各項目の設定が完了すれば〔設定〕をクリックします。

| 理方法の遺訳<br>クスポート集報の選択 | エクスボート条件の選択を行ないま                         | tt.              |                           |  |  |
|----------------------|------------------------------------------|------------------|---------------------------|--|--|
| エクスポート条件の選択<br>実行    | ○個時におり込む<br>総込条件を設定しないで各価額額に個別に条件を設定します。 |                  |                           |  |  |
|                      | エクスポート全体の統一統込条件                          | キを設定します。 絞込不可情   | 輸は(取りに設定画面を表示します。 詳細設定(1) |  |  |
|                      | ◎ 全商品情報を対象とする                            | エクスポート情報<br>商品情報 | 対象:情報<br>陣利/仮震商品の務局:情報    |  |  |
|                      | 商品分類で絞り込む                                |                  |                           |  |  |
|                      | ● 相割モデル情報で絞り込む                           |                  |                           |  |  |
|                      | ◎ 共通商品コードで絞り込む                           |                  |                           |  |  |
|                      | のカテゴリーで絞り込む                              |                  |                           |  |  |
|                      |                                          |                  |                           |  |  |
|                      |                                          |                  |                           |  |  |

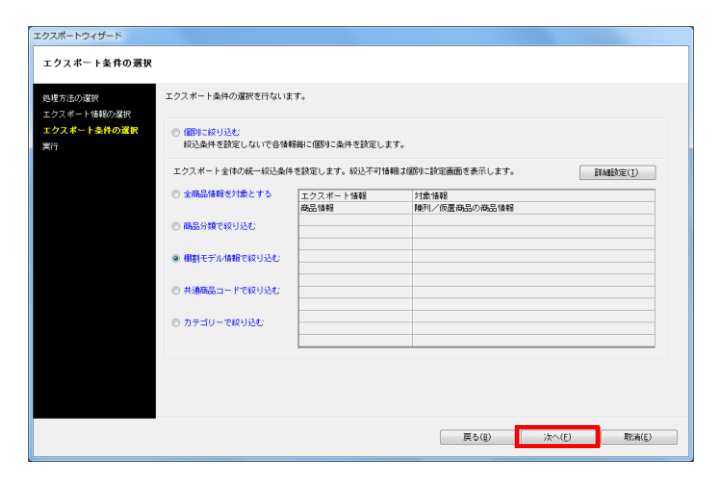

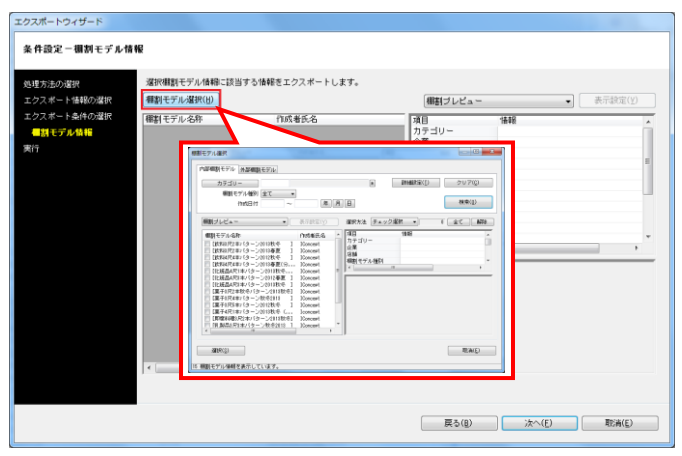

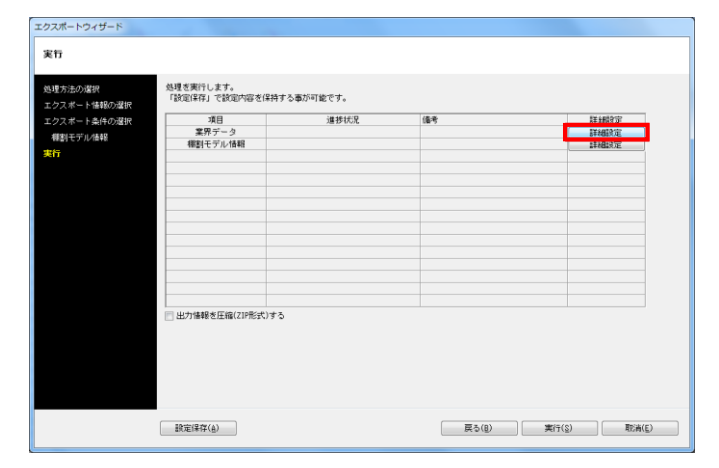

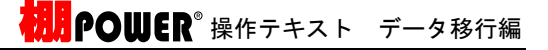

8. 業界データの詳細設定を下記の通り設定します。

<u>[詳細設定(1)]タブ</u> 商品情報:有効 業界データの桁数に合わせて出力する:有効 初期値:有効(クリック)

[詳細設定 (2)]タブ
 商品画像:有効
 商品画像:全情報

 (個別設定では出力する商品画像の面を選択)

9. 棚割モデル情報の[詳細設定]をクリックします。

10. 棚割モデル情報をどのように出力するか設定します。 ファイル形式で「棚割配置情報(PTS) Ver2.0」を選択します。

棚割配置情報(PTS)とは棚割ソフト間のデータ連携を可能にした共通のフォーマットです。 (※詳細はP12「棚割モデル情報 - [詳細設定]」を参照)

※棚割配置情報はバージョンによりフォーマットが異なるため、他社棚割ソフトの対応状況を確認してください。

各項目の設定が完了すれば[設定]をクリックします。

11. [実行]をクリックし、フォルダーの参照画面より出力先フォル ダーを指定して、エクスポートを実行します。

これで他社棚割ソフトを使用している取引先でも再現できる棚 割モデルと陳列商品のデータが出力できました。

※業界データは特殊な階層で出力されます。 出力したフォルダーの階層を崩してしまうと取り込みに問題が 発生するため、フォルダーの階層を崩さないようにしてください。

※「出力情報を圧縮(ZIP形式)する」を有効にすると、あらかじめ圧縮(ZIP形式)した状態で出力できます。

|                                                                                   |                                                                                                    | a second second s |                                                                                                    |                                                                                                    |
|-----------------------------------------------------------------------------------|----------------------------------------------------------------------------------------------------|----------------------------------------------------------------------------------------------------|----------------------------------------------------------------------------------------------------|----------------------------------------------------------------------------------------------------|
|                                                                                   |                                                                                                    | 11HILDER                                                                                                    |                                                                                                    |                                                                                                    |
|                                                                                   |                                                                                                    | IF60180                                                                                                    | E(1)   IFABERIE(2)                                                                                  |                                                                                                    |
|                                                                                   |                                                                                                    | 121.084                                                                                                    | 1613                                                                                                |                                                                                                    |
|                                                                                   |                                                                                                    |                                                                                                    |                                                                                                    |                                                                                                    |
|                                                                                   |                                                                                                    |                                                                                                    |                                                                                                    |                                                                                                    |
|                                                                                   |                                                                                                    |                                                                                                    |                                                                                                    |                                                                                                    |
|                                                                                   |                                                                                                    |                                                                                                    |                                                                                                    |                                                                                                    |
| too matrix (B                                                                     | 1200                                                                                                    |                                                                                                    | 11日日 11日日日                                                                                          |                                                                                                    |
| NO ブラネット<br>茶011 出別書で                                                             | TITER BOOKER                                                                                                    | 9160                                                                                                    | 全項目を対象にします。                                                                                         |                                                                                                    |
|                                                                                   | 1 849785                                                                                                    |                                                                                                    |                                                                                                    |                                                                                                    |
| ▲013 共通商品コード                                                                      | 13 共通商品コード                                                                                                    | 13                                                                                                    |                                                                                                    |                                                                                                    |
| 基014 半角商品名(25)                                                                    | 25 商品力ナ名                                                                                                    | 60                                                                                                    |                                                                                                    |                                                                                                    |
| Martin 08 그~ F<br>Martin 08 그~ F                                                  | 6                                                                                                    |                                                                                                    |                                                                                                    |                                                                                                    |
| <b>墨017 半角商品名(14)</b>                                                             | 14                                                                                                    |                                                                                                    |                                                                                                    |                                                                                                    |
| ☑ 夏界データの有限に合わせて                                                                   | 出力する                                                                                                    |                                                                                                    |                                                                                                    |                                                                                                    |
| 271844                                                                            | 17                                                                                                    |                                                                                                    |                                                                                                    |                                                                                                    |
| rund 21                                                                           |                                                                                                    |                                                                                                    |                                                                                                    |                                                                                                    |
|                                                                                   |                                                                                                    |                                                                                                    |                                                                                                    |                                                                                                    |
|                                                                                   |                                                                                                    |                                                                                                    |                                                                                                    |                                                                                                    |
|                                                                                   |                                                                                                    |                                                                                                    |                                                                                                    |                                                                                                    |
|                                                                                   | IN IN INCIDENT                                                                                                    | (1) REW(E)                                                                                                    |                                                                                                    |                                                                                                    |
|                                                                                   |                                                                                                    |                                                                                                    |                                                                                                    |                                                                                                    |
|                                                                                   |                                                                                                    |                                                                                                    |                                                                                                    |                                                                                                    |
|                                                                                   |                                                                                                    |                                                                                                    |                                                                                                    |                                                                                                    |
|                                                                                   |                                                                                                    |                                                                                                    |                                                                                                    | C                                                                                                    |
|                                                                                   |                                                                                                    |                                                                                                    |                                                                                                    | D. CO                                                                                                    |
|                                                                                   |                                                                                                    | 6                                                                                                    |                                                                                                    |                                                                                                    |
| ボートウィザード                                                                          |                                                                                                    |                                                                                                    |                                                                                                    |                                                                                                    |
| ポートウィザード<br>第四の辺倶                                                                 | 処理支援行します。<br>「政策12年7」で時回内証券/216年                                                                                                    | る事が可能です。                                                                                                    |                                                                                                    |                                                                                                    |
| ボートウィザード<br>防止の理想<br>スポート後期の選択                                                    | 処理を実行します。<br>「設定14件」で設定内容を(2件す                                                                                                    | る事が可能です。                                                                                                    |                                                                                                    | - Erester-                                                                                                    |
| Kートウイザード<br>ち法の選択<br>スポート価格の選択<br>スポート条件の選択                                       | 処理を実行します。<br>「設定13年」で設定大容を12時す<br>項目<br>・                                                                                                    | る事が可能です。<br>連接状況                                                                                                    | (\$\$ <sup>4</sup> )                                                                                | I MITE                                                                                                    |
| ポートウィザード<br>方法の)変換<br>スポート権称の違訳<br>スポート条件の違訳<br>利モデル体報                            | 処理を実行します。<br>「政策国体存」で設定内容を保持す<br>項目<br>実用データ<br>変化データー<br>変化データー                                                                                                    | る事が可能です。<br>連歩状況                                                                                                    | (6年年                                                                                                | ET ABLYTE<br>Ersattige<br>Franklige                                                                                                    |
| Rートウィザード<br>方法の選択<br>スポート操称の選択<br>乳モデル体相                                          | 処理を実行します。<br>「就面(14) で (統面) 500を保持す<br>項目<br>実界データ<br>構動(モデル16)日                                                                                                    | る事が可能です。<br>連邦状況                                                                                                    | (集章                                                                                                 | 1146572<br>Trat572<br>2746572                                                                                                    |
| パートウィザード<br>ち込の選択<br>スポート体积の選択<br>スポート体积の選択<br>利モデル体弱<br>利モデル体弱                   | 処理支票行します。<br>「設定保存」で設定い容を保持す<br>項目<br>実用データ<br>解剖モデル情報                                                                                                    | る事が可能です。<br>遺営状況                                                                                                    | (\$*                                                                                                | 18 001/2<br>Trat2/2<br>28062/2                                                                                                    |
| ポートウィザード<br>が述の運営<br>スポート性報の運営<br>スポート性報の運営<br>利モデル体報                             | 処理を実行します。<br>「確定保存」で統定1768を保持す<br>現日<br>実用データ<br>構動モデル/情報                                                                                                    | る事が可能です。<br>道想も応足                                                                                                    | 45                                                                                                  | 17 485/2<br>17 485/2<br>27 485/2                                                                                                    |
| スートウィザード<br>生活の運営<br>スポート登録の選択<br>スポート登録の選択<br>発行の運営<br>発行の運営<br>発行の運営            | 15頃を第行します。<br>「確定は存在」で就知7倍を注除力<br>項目<br>業界データ<br>欄間モデル体験                                                                                                    | る事が可能です。<br>連想状況                                                                                                    | (\$9                                                                                                | 19 46(1)%<br>17 46(1)%<br>19 46(1)%                                                                                                    |
| パートウイザード<br>ち込の遅快<br>スポート連絡の違訳<br>スポート連絡の違訳<br>発モデル準备<br>科モデル準备                   | 85時を用けします。<br>「120回14月3」で読むり店を信約す<br>用日<br>業界サーク<br>単数1とジル価格                                                                                                    | る事が可能です。<br>遺営がCR                                                                                                    | 169                                                                                                 | En veltore<br>Francisco<br>En veltore                                                                                                    |
| パートウイザード<br>外活の遅快<br>スポート進齢の選択<br>スポート進齢の選択<br>脱モデル爆解                             | 55月を共行します。<br>「設定14月」で記録75日を14月9<br>第月7~9<br>第月19~9<br>第月19~9<br>第月19~9                                                                                                    | る事が可能です。<br>連移が足                                                                                                    | (89                                                                                                 | 19 40(1)%<br>17 40(1)%<br>19 40(1)%                                                                                                    |
| パートウイザード<br>ち払の爆発<br>てオート 単純の濃密<br>科モデル 体紛                                        | 取得を取付します。<br>「我団 (44)」で我団 7倍を住みす<br>用目<br>業界テーク<br>単刻セジル 18種                                                                                                    | る夢び可能です。<br>運営状況                                                                                                    | (8.5                                                                                                | Enador<br>Trator<br>Enador                                                                                                    |
| Kートウイザード<br>外述の運鉄<br>スポート単純の実計<br>スポート条件の運営<br>発モデル単純                             | 私道を共行します。<br>「設定15年1-で設立7年を15年9<br>第二<br>第二<br>第二<br>第二<br>第二<br>第二<br>第二<br>第二<br>第二<br>第二<br>第二<br>第二<br>第二                                                                                                    | る事が可能です。<br>道想が見                                                                                                    | (89                                                                                                 | 19 400 YR<br>17 400 YR<br>19 400 YR<br>19 400 YR                                                                                                    |
| パートウイザード<br>対点の確保<br>スポート皆称の違訳<br>発モデル体相<br>発モデル体相                                | 取得を取付します。<br>「我団 44人」で我団 44日を住みす<br>項目<br>業界テーク<br>単刻モデル 1948                                                                                                    | ☆御が可能です。<br>道師002                                                                                                    | (8.5                                                                                                | Enador<br>Trator<br>Inator                                                                                                    |
| ポートウィザード<br>外法の確釈<br>スポート 単純の項訳<br>スポート単純の項訳<br>現モデル 単純                           | 私道を共行します。<br>「設定15年4」で設立7年を15月9日<br>第二日<br>第二日<br>第二日<br>第二日<br>第二日<br>第二日<br>第二日<br>第二日<br>第二日<br>第二                                                                                                    | る御が可能です。<br>確要が見                                                                                                    | (89                                                                                                 | 19-00192<br>19-00192<br>19-00192                                                                                                    |
| 代ートウ <i>イザー</i> ド<br>                                                             | 取得を取行します。<br>「我団 44人」で我団 76 を任約す<br>項目<br>業界テーク<br>項目をデル 1948                                                                                                    | ☆御が可能です。<br>通知00.2                                                                                                    | (85                                                                                                 | Esador<br>Teator<br>Esador                                                                                                    |
| ポートウィザード<br>外法の確釈<br>え ギート 単純の違訳<br>乳モデル 単純<br>朝モデル 単純                            | 6.週を示けします。<br>「設定(54)」で記知う店を送供わす<br>第月フーク<br>第月マーク<br>朝鮮モデル(44)<br>日、二、一、一、一、一、一、一、一、一、一、一、一、一、一、一、一、一、一、一、                                                                                                    | る都が可能です。<br>道徳が見                                                                                                    | (89                                                                                                 | Pretty<br>Pretty<br>Pretty                                                                                                    |
| K-トウィザード<br>外述の運転<br>天 ボート (単純の運転<br>光 ボート (単純の運転<br>脱モデル(単相                      | スペラ 生 次 に よ ナ ,<br>「友道(44 方 、 で 支 通)の (26 主 (4 内 子<br>東西)                                                                                                    | 5-387/918/77.<br>अंधि (K.R.                                                                                                    | (6.9<br>                                                                                            | isadre<br>restri<br>isadre                                                                                                    |
| Rートウィザード<br>特別の運営<br>大ポード 単純の運営<br>大ポード 単純の運営<br>脱モデル単純                           | 6.調ぎ茶行します。<br>「設定保存」で記却が容さ保持す<br>第月フーク<br>報酬マーク<br>報酬マナル価格 第月フーク<br>報酬マナル価格 ○ 出力機構を互体(20世紀の)する                                                                                                    | る御が可能です。<br>道徳が兄                                                                                                    | 189                                                                                                 | Pager<br>Praces                                                                                                    |
| ポートウィザード<br>病法の運営<br>スポート性類の運営<br>スポート進発の運営<br>脱モデル準約<br>脱モデル準約                   | スペラ 生 次 1 し ま ナ ,<br>「我に 保存 」 で 支援 四 小原 き 保存 す<br>東男 デ                                                                                                    | 5-▲新/可能です。<br>道想以及                                                                                                    | (44<br>                                                                                             | isadre<br>restrict<br>isadre                                                                                                    |
| Rートウィザード<br>特別の運営<br>大ポート 14時の運営<br>Rモデル 4時<br>日<br>日<br>デジル 4時                   | 6.週を決行します。<br>「後定保存」で発却が幸を任何す<br>第月ラーク<br>単数ラテーク<br>単数ラケル価格                                                                                                    | る都が可能です。<br>道徳が見                                                                                                    |                                                                                                    | 174677<br>174677<br>274677                                                                                                    |
| ペートウィザード<br>特徴の運営<br>大ポート性報の運営<br>ポポート性報の運営<br>ポポデル体制<br>ビデアル体制                   | 応導を満行します。     「存在に伴々」で数型の等を保持す     東部データ     東部データ     東部データ     東部データ     東部データ     東部にデル価格     ロットの     ロットの     ローの     ローの     ロー | 各都549就です。<br>道想状況                                                                                                    | (84)                                                                                                | 13 vel/2 vel/2 vel |
| -トウイザード<br>(法の選択<br>ボート登録の選訳<br>ボート登録の選訳<br>モデル<br>体相<br>ビデル<br>体相<br>            | 6.週を売付します。<br>「設定保存」で記却7年を任何す<br>第月ワーク<br>期間モジル価格<br>目前サイル価格                                                                                                    | る部が可能です。<br>確要が見                                                                                                    | <b>199</b>                                                                                          | Pager<br>Praces                                                                                                    |
| (ートウィザード)<br>(法の運営<br>(大モー) 生動の運営<br>(モデー) 生動の運営<br>(モデー) 生動(の運営<br>(モデー) 生動(の運営) | 応導を満行します。     「存在に伴々」で数型の等を保持す     東部データ     東部データ     東部データ     東部データ     東部データ     東部にデル価格     ロット     ロット     ロッ     ロット     ロッ     ロッ     ロット     ロット     ロット     ロット     ロット     ロット     ロット     ロット     ロット     ロット     ロット     ロット     ロット     ロット     ロット     ロット     ロット     ロット     ロット     ロット     ロット     ロット     ロー     ロー     ロー     ロー     ロー     ロー     ロー     ロー     ロー     ロー     ロー     ロー     ロー     ロー     ロー     ロー     ロー     ロー     ロー     ロー     ロー     ロー     ロー     ロー     ロー     ロー     ロー     ロー     ロー     ロー     ロー     ロー     ロー     ロー     ロー  | S-南外何能です。<br>道想状况                                                                                                    |                                                                                                    | 13 vel/2 vel/2 vel |
| -トウイザード<br>(法の選択<br>ポート登録の選訳<br>ポート登録の選訳<br>モデル 体相<br>モデル 体相                      | 約週を売付します。<br>「設定日本日」で設む小市を日本日<br>第月フーク<br>個数セント小価格 ● 出力・随業を互換(21)売(3)する 設定日本(4)                                                                                                    | 5歳57可能です。<br>確要が定                                                                                                    | (\$9<br>                                                                                            | 9 x800 x<br>17 x820 x<br>17 x820 x<br>17 x 10 x<br>10 x 10 x<br>10 x 10 x                                                                                                    |
| (-トウイザード)<br>(法の運営<br>(ボート連邦の選択)<br>(ボート進行の選択)<br>(ボート進行の選択)<br>(モデル/連邦)          | 応導を満行します。     「確認 時日」で就到 7倍 を保持す     電子 ク     電影 7 ク の     電影 7 ク の     電影 7 ク の     電影 7 グ の     信息 7 グ の     信息 7 | S-man/可能です。<br>道想状況                                                                                                    | (6.9<br>)<br>)<br>)<br>)<br>)<br>)<br>)<br>)<br>)<br>)<br>)<br>)<br>)<br>)<br>)<br>)<br>)<br>)<br>) | Biellow<br>Treadow<br>Treadow<br>Treadow                                                                                                    |

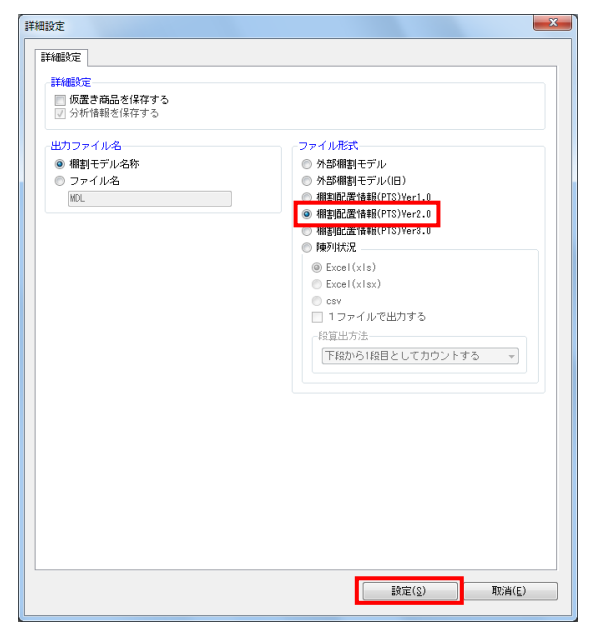

| ボート条件の選択<br>モデル体験 | 項目<br>業界データ                          | 道梦状况 | 値考 | 副 MBR定<br>詳細訳定 |
|-------------------|--------------------------------------|------|----|----------------|
| C 7 7 P 16 10     | 補助モデル情報                              |      |    | 詳細設定           |
|                   |                                      |      |    |                |
|                   |                                      |      |    |                |
|                   |                                      |      |    |                |
|                   |                                      |      |    |                |
|                   |                                      |      |    |                |
|                   |                                      |      |    |                |
|                   | <ul> <li>出力情報を圧縮(ZIP形式)する</li> </ul> |      |    |                |
|                   |                                      |      |    |                |

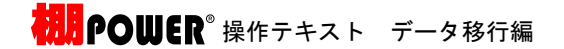

棚POWER に、複数のデータをまとめて入力(取り込み)するこ とが可能です。

社内の他のパソコンから出力した商品情報,商品画像をまとめて入力 して登録することや、取引先からもらった複数の棚割モデル情報をま とめて入力し、棚POWER 上で棚割を再現することなどができま す。

ここでは、P.8で出力した「商品分類」「商品情報」「商品画像」 「棚割モデル情報」をインポートする手順を説明します。

1. [データ移行]タブ - [インポート]をクリックします。

 インポートウィザードが開いたらフォルダーアイコンをクリックします。
 フォルダーの参照より、入力したいデータの保存先を指定し、 [0K]をクリックします。

※フォルダーの参照ではファイルは表示されないため、データ が保存されているフォルダーを選択します。

| ※Excel95以前の形式のファイルはインポートできません。               |
|----------------------------------------------|
| ログ情報画面で「 [95形式ファイル.XLS] Microsoft Excel95形   |
| 式以前のファイルは読み込めません。」と表示があれば、ファ                 |
| イルの種類を Excel 上の [ファイル] メニュー – 「名前を付          |
| けて保存」より、「Microsoft Office Excel ブック (*.xls)」 |
| 「Excel ブック(*.xlsx)」などに変更して保存しなおしてく           |
| ださい。                                         |
|                                              |

| 1千款定                  |                                             |                  |
|-----------------------|---------------------------------------------|------------------|
| 5B                    | <ul> <li>2013/06/14 ~ 2013/06/14</li> </ul> | ログの削除(D)         |
| インボート                 | <ul> <li>◆】 (全て ◆)</li> </ul>               | 検索(N)            |
|                       |                                             |                  |
| 日付/時間                 | 口グ情報                                        |                  |
| 2010/00/14 14:02:30   | [kkk.XLS]#icrosoft Excel95形式以前のファイル 調売み込め]  | ません。             |
| . 2010/00/14 14:02:30 | Ukk、XLSIMicrosoft Excel95が居式以前のファイルは読み込め;   | ません <sub>い</sub> |

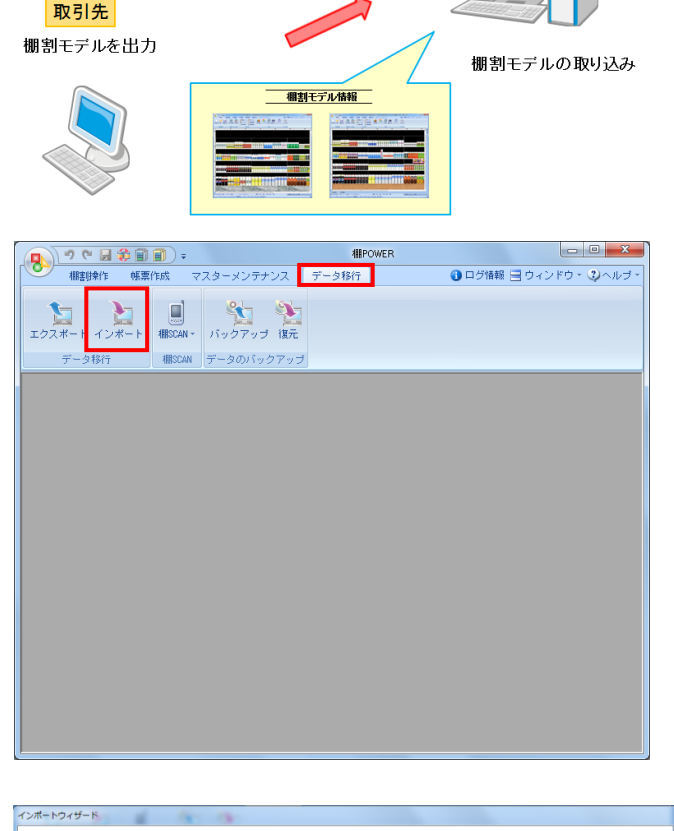

■データのインポート

社内

登録したデータを出力

新しく登録した商品商品情報

JAN コード: 4946751555263 商品名 : 欄パワー茶 サイズ : 幅=61 高さ=207 奥行=61 メーカー : アイコンセプト

\_\_\_\_\_\_ 商品而後

新しい商品データの

取り込み

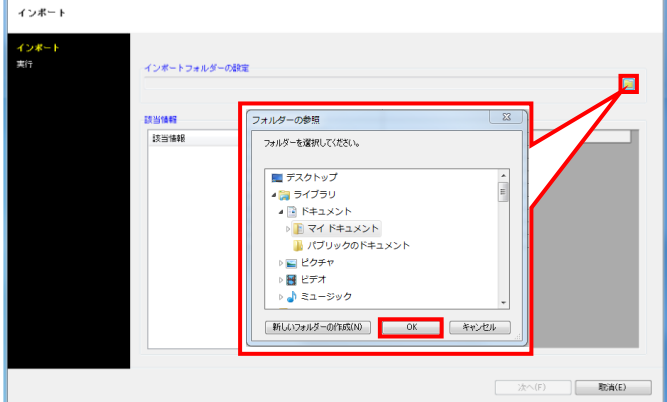

**初月** POWER<sup>®</sup> 操作テキスト データ移行編

 (ノポートフィルダール インボート
 (ノポート オンボート
 オンボートフォルダーの設定
 C:Kisers/Kinkiol.10日のからな影響し、いフォルダー
 マー
 ボロ マー
 マー
 ボロ マー
 ボロ マー
 ボロ マー
 ボロ マー
 ボロ マー
 ボロ マー
 ボロ マー
 ボロ マー
 ボロ マー
 ボロ マー
 ボロ マー
 ボロ
 ボロ マー
 ボロ マー
 ボロ
 ボロ
 ボロ
 ボロ
 ボロ
 ボロ
 ボロ
 ボロ
 ボロ
 ボロ
 ボロ
 ボロ
 ボロ
 ボロ
 ボロ
 ボロ
 ボロ
 ボロ
 ボロ
 ボロ
 ボロ
 ボロ
 ボロ
 ボロ
 ボロ
 ボロ
 ボロ
 ボロ
 ボロ
 ボロ
 ボロ
 ボロ
 ボロ
 ボロ
 ボロ
 ボロ
 ボロ
 ボロ
 ボロ
 ボロ
 ボロ
 ボロ
 ボロ
 ボロ
 ボロ
 ボロ
 ボロ
 ボロ
 ボロ
 ボロ
 ボロ
 ボロ
 ボロ
 ボロ
 ボロ
 ボロ
 ボロ
 ボロ
 ボロ
 ボロ
 ボロ
 ボロ
 ボロ
 ボロ
 ボロ
 ボロ
 ボロ
 ボロ
 ボロ
 ボロ
 ボロ
 ボロ
 ボロ
 ボロ
 ボロ
 ボロ
 ボロ
 ボロ
 ボロ
 ボロ
 ボロ
 ボロ
 ボロ
 ボロ
 ボロ
 ボロ
 ボロ
 ボロ
 ボロ
 ボロ
 ボロ
 ボロ
 ボロ
 ボロ
 ボロ
 ボロ
 ボロ
 ボロ
 ボロ
 ボロ
 ボロ
 ボロ
 ボロ
 ボロ
 ボロ
 ボロ
 ボロ
 ボロ
 ボロ
 ボロ
 ボロ
 ボロ
 ボロ
 ボロ
 ボロ
 ボロ
 ボロ
 ボロ
 ボロ
 ボロ
 ボロ
 ボロ
 ボロ
 ボロ
 ボロ
 ボロ
 ボロ
 ボロ
 ボロ
 ボロ
 ボロ
 ボロ
 ボロ
 ボロ
 ボロ
 ボロ
 ボロ
 ボロ
 ボロ
 ボロ
 ボロ
 ボロ
 ボロ
 ボロ
 ボロ
 ボロ
 ボロ
 ボロ
 ボロ
 ボロ
 ボロ
 ボロ
 ボロ
 ボロ
 ボロ
 ボロ
 ボロ
 ボロ
 ボロ
 ボロ
 ボロ
 ボロ
 ボロ
 ボロ
 ボロ
 ボロ
 ボロ
 ボロ
 ボロ
 ボロ
 ボロ
 ボロ
 ボロ
 ボロ
 ボロ
 ボロ
 ボロ
 ボロ
 ボロ
 ボロ
 ボロ
 ボロ
 ボロ
 ボロ
 ボロ
 ボロ
 ボロ
 ボロ
 ボロ
 ボロ
 ボロ
 ボロ
 ボロ
 ボロ
 ボロ
 ボロ
 ボロ
 ボロ
 ボロ
 ボロ
 ボロ
 ボロ
 ボロ
 ボロ
 ボロ
 ボロ
 ボロ
 ボロ
 ボロ
 ボロ
 ボロ
 ボロ
 ボロ
 ボロ
 ボロ
 ボロ
 ボロ
 ボロ
 ボロ
 ボロ
 ボロ
 ボロ
 ボロ
 ボロ
 ボロ
 ボロ
 ボロ
 ボロ
 ボロ
 ボロ
 ボロ
 ボロ
 ボロ
 ボロ
 ボロ
 ボロ
 ボロ
 ボロ
 ボロ
 ボロ
 ボロ
 ボロ
 ボロ
 ボロ
 ボロ
 ボロ
 ボロ

|         | 10110-1010 | lim et | This is with the             |
|---------|------------|--------|------------------------------|
| 項目      | 進移状況       | 16-17  | EV-Latification and a second |
| 高見は朝    |            |        | STARDING                     |
| 高品面像    |            |        | 詳細設定                         |
| 根則モデル情報 |            |        |                              |
|         |            |        |                              |
|         |            |        |                              |
|         |            |        |                              |
|         |            |        |                              |
|         |            |        |                              |
|         |            |        |                              |
|         |            |        |                              |
|         |            |        |                              |
|         |            |        |                              |
|         |            |        |                              |
|         |            |        |                              |
|         |            |        |                              |
|         |            |        |                              |

 インボートウイダード

 スリメート

 スリメート

 スロート

 スロート

 スロート

 スロート

 スロート

 スロート

 スロート

 スロート

 スロート

 スロート

 スロート

 スロート

 スロート

 スロート

 スロート

 スロート

 スロート

 スロート

 スロート

 スロート

 スロート

 オロート

 スロート

 アロート

 アロート

 アロート

 アロート

 アロート

 アロート

 アロート

 アロート

 アロート

 アロート

 アロート

 アロート

 アロート

 アロート

 アロート

 アロート

 アロート

 アロート

 アロート

 アロート

 アロート

 アロート

 アロート

 アロー<

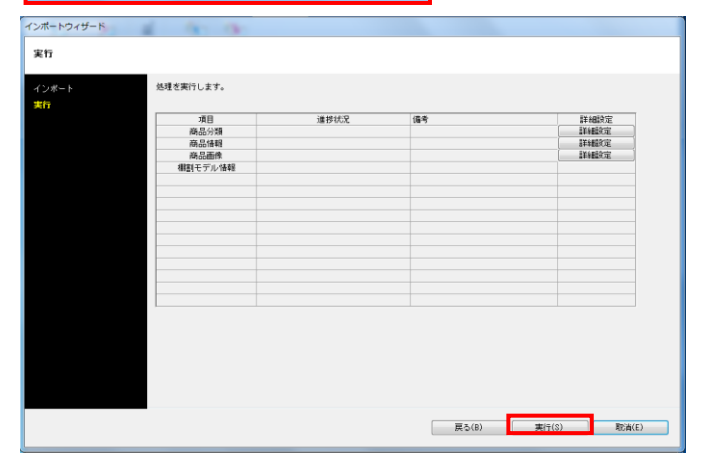

 該当情報一覧に取込みできるデータ一覧が表示されます。
 「商品分類」「商品情報」「商品画像」「棚割モデル情報」が 表示したことを確認して、[次へ]をクリックします。

※該当情報をクリックすると、右側にファイル名やファイル形 式が表示されるので、複数ファイルが存在する場合は取り込み たいデータを有効にします。

| 該当情報       | ファイル名                | ファイル形式         |
|------------|----------------------|----------------|
| · #45.910  | ☑ 0LS001_st - カー.xts |                |
| 2 商品情報     | ☑ CLS002_品種.xls      | 商品分類002        |
| ✔ 商品画像     | ▼ CLS003_ブランド.xls    | 商品分類003        |
| ☑ 棚割モデル/情報 | ☑ CLS004_用途.×1s      | 商品 分類004       |
|            | ▼ 0LS005_サイズ.xls     | 商品分類005        |
|            | ▼ 0.5006_プライス.xls    | <b>御品分類006</b> |
|            | ☑ CLS007 仕入先,×1a     | 商品分類007        |
|            | ▼ CLS008 地秘.×15      | 商品分類008        |
|            |                      |                |

【詳細設定】でインポートする際の条件を設定します。
 各項目の設定が完了すれば[設定]をクリックします。

※各項目の[詳細設定]についてはP.25~27を参照してください。

5. 棚割モデル情報選択時の[詳細設定]では、棚割モデル名称やカ テゴリー、店舗などの基本情報の設定が可能です。

[一括設定]から全モデルを対象に、基本情報の各項目を一括で 設定できます。

[実行]をクリックすると、インポートが開始します。
 処理が終了すると、「終了しました。本機能を終了しますか?」というメッセージが表示されます。
 [はい]をクリックして、インポートは終了です。

# ■インポート実行時の各[詳細設定]内容

#### 商品分類-[詳細設定]

| FF4組改定             Fシ 少 道沢             全情報             F本登録情報のみ             登録赤客情報のみ             登録赤客情報のみ             登録赤客情報のみ             登録赤客情報のみ             登録赤客情報のみ             登録赤客情報のみ             登録赤客情報の             登録赤客情報の             じ             登録赤客情報の             じ             し             し             し             し             し             し             し             し             し             し             し             し         し             し             し             し         し             し         し         し | 詳細設定                                             |             | X |
|----------------------------------------------------------------------------------------------------|--------------------------------------------------|-------------|---|
| (家込貨売<br>データ選択<br>全情報<br>● 未登録情報のみ<br>● 登録:客情報のみ                                                                                                    | 詳細設定                                             |             |   |
| データ選択         単細設定         ・米電跡情報のみ         ・登録:客情報のみ         ・登録:客情報のみ                                                                                                    |                                                  |             |   |
| 全情報<br>・ 米電設定<br>・ 米電設備報のみ<br>・ 登録応客情報ののみ                                                                                                    | -データ選択                                           |             |   |
| # 独録情報のみ         ● 登録:済情報のみ         ● 登録:済情報のみ                                                                                                    | 全情報                                              |             |   |
| ★登録情報のみ     登録消情報のみ     登録消情報のみ     びゅ(E)                                                                                                    | 詳細設定                                             |             |   |
| [許定(S) 取5尚(E)                                                                                                    | <ul> <li>□ 未登録情報のみ</li> <li>□ 登録済情報のみ</li> </ul> |             |   |
| 該定(S) 取消(E)                                                                                                    |                                                  |             |   |
| 設造(E)                                                                                                    |                                                  |             |   |
| 設定(S) 取消(E)                                                                                                    |                                                  |             |   |
| 設定(S) 取消(E)                                                                                                    |                                                  |             |   |
| 政治(E)                                                                                                    |                                                  |             |   |
|                                                                                                    |                                                  |             |   |
| [詩定(S) 取5尚(E)                                                                                                    |                                                  |             |   |
|                                                                                                    |                                                  |             |   |
|                                                                                                    |                                                  |             |   |
|                                                                                                    |                                                  |             |   |
|                                                                                                    |                                                  |             |   |
|                                                                                                    |                                                  |             |   |
|                                                                                                    |                                                  |             |   |
| 設定(S) 取消(E)                                                                                                    |                                                  |             |   |
|                                                                                                    |                                                  | 設定(S) 取消(E) |   |

「データ選択」 全情報、有効情報、削除情報から選択できます

「詳細設定」

未登録情報のみ
 登録のない商品分類のみを追加登録できます

•登録済情報のみ 既存の商品分類のみを上書き更新できます

上記を共に無効にした場合は、ファイルのデータを全て取り込 みます

## 商品情報-[詳細設定]

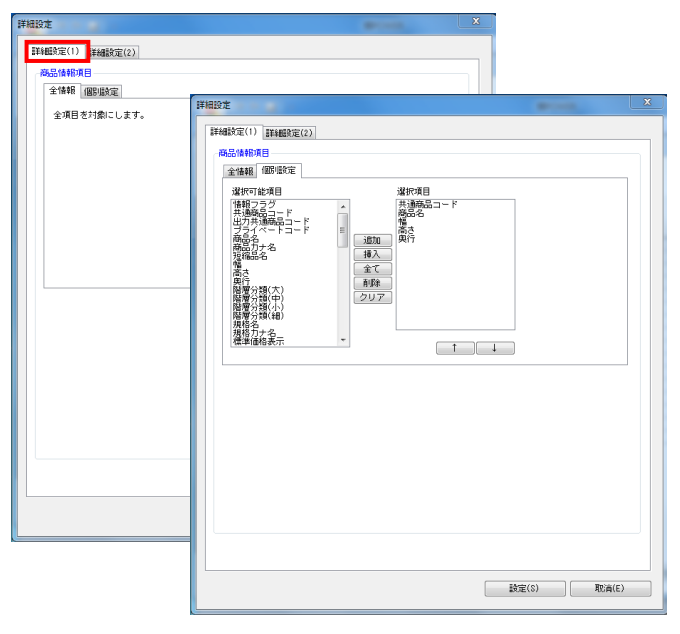

| 細設定                                                |  |
|----------------------------------------------------|--|
| 詳細設定(1) 詳細設定(2)                                    |  |
|                                                    |  |
| データ選択                                              |  |
| 全情報                                                |  |
| 詳細設定                                               |  |
| ■ 未登録情報のみ                                          |  |
| <ul> <li>豆類の有価額のあ</li> <li>空白および0は更新しない</li> </ul> |  |
| ■ 更新日を本日日付で更新する                                    |  |
|                                                    |  |
|                                                    |  |
|                                                    |  |
|                                                    |  |
|                                                    |  |
|                                                    |  |
|                                                    |  |
|                                                    |  |
|                                                    |  |
|                                                    |  |
|                                                    |  |
|                                                    |  |
|                                                    |  |
|                                                    |  |
|                                                    |  |
|                                                    |  |
|                                                    |  |

#### [詳細設定(1)]タブ

「商品情報項目」

- 全情報
   全商品情報項目を入力できます
- ・個別設定 選択した商品情報項目のみを入力できます

[詳細設定(2)]タブ

「データ選択」 全情報、有効情報、削除情報から選択できます

「詳細設定」

- 未登録情報のみ
   登録のない商品情報のみを追加登録できます
- 登録済情報のみ」 既存の商品情報のみを上書き更新できます
- 空白および0は更新しない
   有効にすると、既存情報の更新時、ファイルに空白および0があった場合は空白や0で上書き更新しません
- 更新日を本日日付で更新する
   更新日をインポートした日付で更新できます

## 商品画像-[詳細設定]

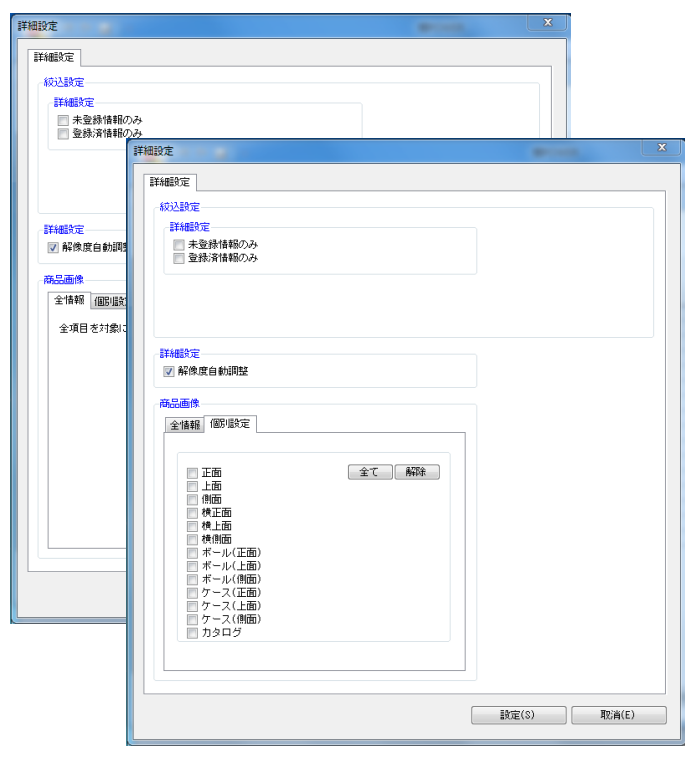

「詳細設定」

未登録情報のみ
 登録のない商品画像のみを追加登録できます

•登録済情報のみ 既存の商品画像のみを上書き更新できます

「解像度自動調整」

有効にすると、棚POWERの環境設定で指定している画像 解像度に合わせて画像を登録できます

「商品画像」

• 全情報

全ての登録面を入力できます

• 個別設定 選択した登録面を入力できます

# ■登録している全データを別のパソコンに移行したい

棚POWER に登録している全データは、バックアップをとることができます。 バックアップデータを復元することで、別のパソコンにも同じデータを丸ごと登録できます。 棚POWER を使用しているパソコンを新しく入れ換える場合や、担当者が変更になりパソコンが変わる場合などに活用できます。

| 🔊 े े 🛛 🕄 🗐 🛛 | 1) =           | ##POWER        |                         |
|---------------|----------------|----------------|-------------------------|
| 41書時操作 帳票件    | 10成 マスターメンテナンス | ス データ移行        | 🚯 ログ情報 🚍 ウィンドウ 🛛 🕄 ヘルブ・ |
| エクスポート インボート  |                | <b>》</b><br>夏元 |                         |
| データ移行         | 棚SCAN データのバックア | 'ップ            |                         |
|               |                |                |                         |
|               |                |                |                         |
|               |                |                |                         |
|               |                |                |                         |
|               |                |                |                         |
|               |                |                |                         |
|               |                |                |                         |
|               |                |                |                         |
|               |                |                |                         |
|               |                |                |                         |
|               |                |                |                         |
|               |                |                |                         |
|               |                |                |                         |
|               |                |                |                         |
|               |                |                |                         |

| バックアップ                                                                                                    | ×              |  |
|----------------------------------------------------------------------------------------------------|----------------|--|
| 相PORERで使用している全体線のバックアップ処理を行ないます。<br>バックアップフォルダーの設定                                                           |                |  |
| <ul> <li>事前作業(物に必要がない場合は実行する必要はありません。)</li> <li>マスターチェック</li> <li>マスター基理</li> <li>用時情報を物理的に自時します。</li> </ul> |                |  |
| 容量確認                                                                                                    |                |  |
| - 空客を型<br>最大必要容量                                                                                             | Bytes<br>Bytes |  |
| ※バックアップファイル名は「TPOER,BX.tob」です。<br>※POS分析の名マスター情報時よCAPOS情報は利用環境がファイル管理の場合のみバックアップ対象です。                        |                |  |
| 実行(3)                                                                                                    | 終了(E)          |  |

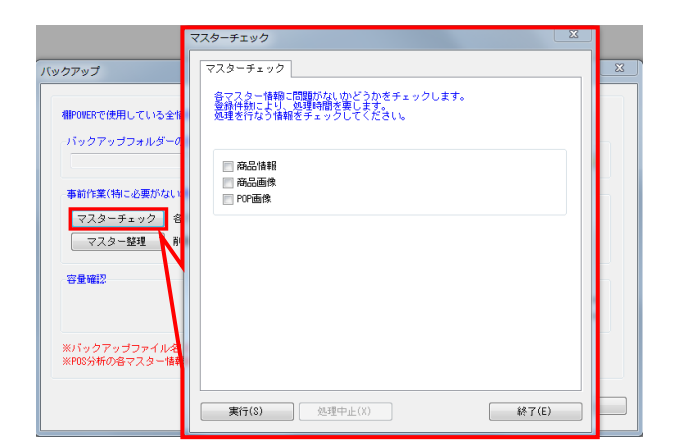

1. [データ移行] タブ - [バックアップ] をクリックします。

 バックアップデータのファイルをどこに作成するかの設定を行 なってから、バックアップ処理を実行します。

 事前に登録している棚POWERのデータに異常がないかを 確認するには、[マスターチェック]をクリックし、チェック したい項目を有効にして[実行]をクリックします。 (必要ない場合には実行しなくても問題ありません。)

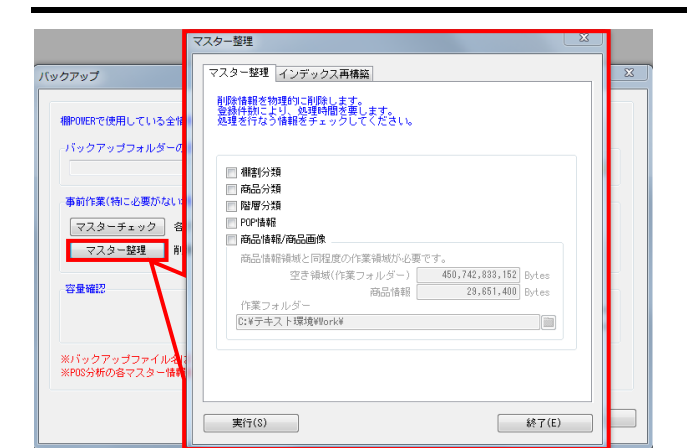

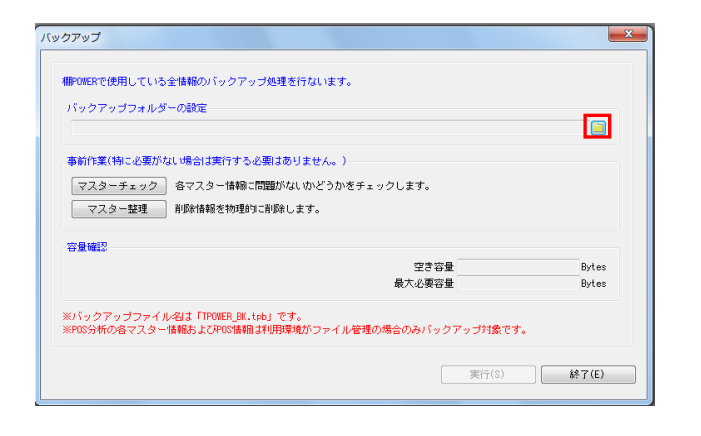

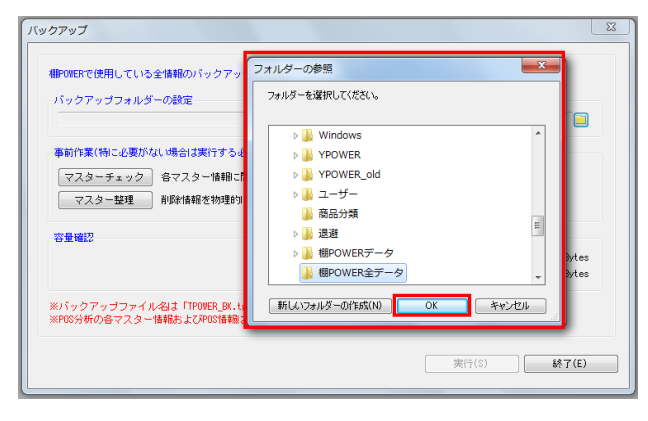

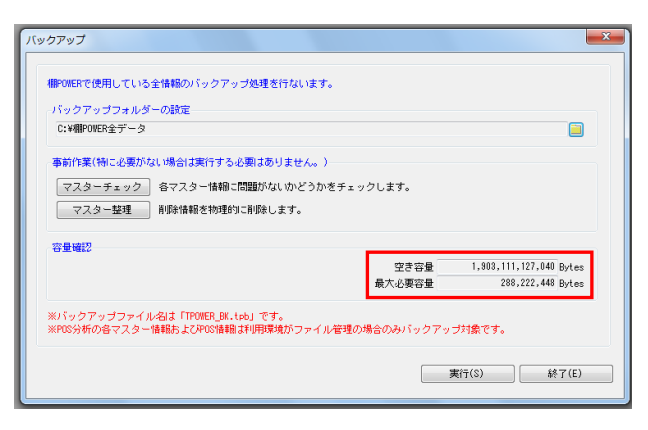

**初期**POWER<sup>®</sup>操作テキスト データ移行編

 さらに削除情報を削除してからバックアップを取りたい場合 は、[マスター整理]をクリックし、削除したい項目を有効に して[実行]をクリックします。

※ [マスター整理] の詳細に関しては操作マニュアルを参照し てください。

 バックアップデータを出力する場所を指定します。
 「バックアップフォルダーの設定」よりフォルダーアイコンを クリックします。

6. [フォルダーの参照]より、任意の場所を選択して [OK] をク リックします。

出力先はお使いのパソコン内を指定してください。 USBメモリやネットワーク上にも直接出力できますが、出力する 速度が遅くなります。

自動的に「空き容量」「最大必要容量」が算出されます。
 「空き容量」が十分であるか確認してください。

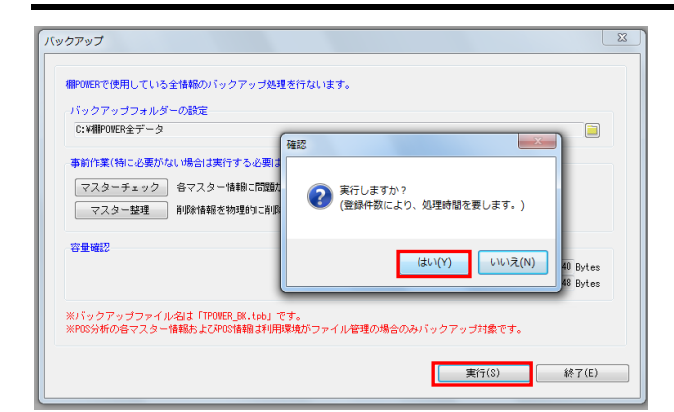

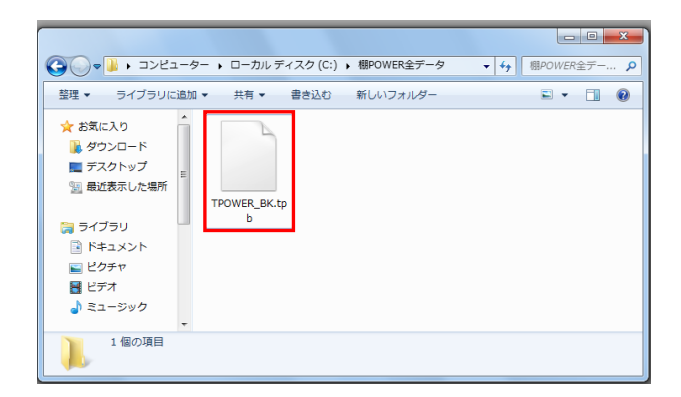

- **期** POWER<sup>®</sup> 操作テキ<u>スト データ移行編</u>
- 8. [実行]をクリックします。 確認メッセージが表示されます。 [はい] をクリックします。

バックアップ処理が完了すると、「終了しました」と確認メッ セージが表示されます。 これでバックアップ作業が完了です。

9. バックアップ処理が完了すると、出力先に指定した場所に 「TPOWER\_BK.tpb」ファイルが作成されます。

「TPOWER\_BK.tpb」ファイルをコピー、または移動して別のパソコンに貼り付けます。

この「TPOWER\_BK.tpb」ファイルを復元することで、バックアップを取った棚POWER と同じデータ、環境にすることができます。

【復元時のご注意】

- ・バックアップのデータを復元する際、<u>復元するパソコン内の既存の棚POWER</u>データを初期化するため、既存のデータを残す 必要がある場合は実行しないでください。
- 上位バージョンの棚POWERで出力されたバックアップのデータは復元できません。
- 必ず同じか、もしくは下位バージョンの棚POWERから出力したバックアップを使用する必要があります。
- •「TPOWER\_BK. tpb」のファイル名は変更しないでください。

| 1 つ C 目 参 目 目) =      | #POWER            |                        |
|-----------------------|-------------------|------------------------|
| ● 棚割操作 帳票作成 マスタ       | ネーメンテナンス データ移行    | 🚯 ログ情報 🖃 ウィンドウ、 🥝 ヘルブ・ |
| エクスポート インボート 棚SCAN・ パ | く<br>iックアッコ<br>複元 |                        |
| データ移行 欄SCAN デ         | ータのバックアップ         |                        |
|                       |                   |                        |
|                       |                   |                        |
|                       |                   |                        |
|                       |                   |                        |
|                       |                   |                        |
|                       |                   |                        |
|                       |                   |                        |
|                       |                   |                        |
|                       |                   |                        |
|                       |                   |                        |
|                       |                   |                        |
|                       |                   |                        |
|                       |                   |                        |
|                       |                   |                        |
|                       |                   |                        |

10. バックアップデータを復元します。

[データ移行] タブ - [復元] をクリックします。

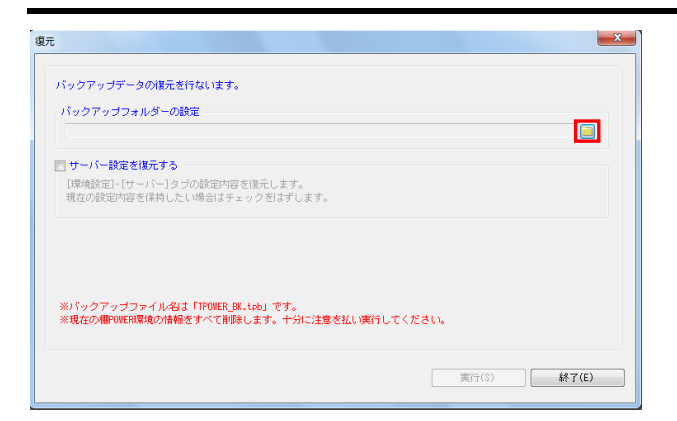

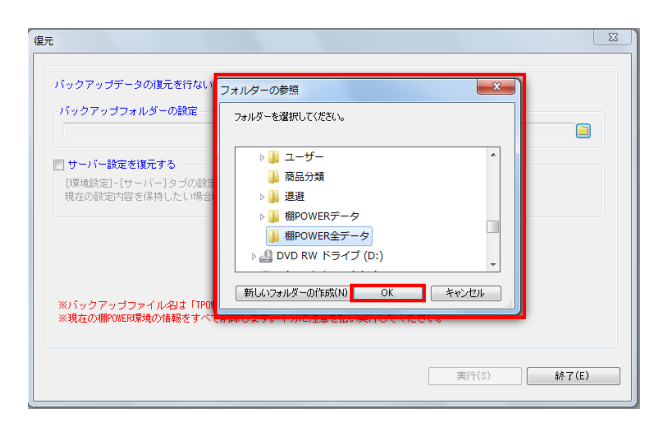

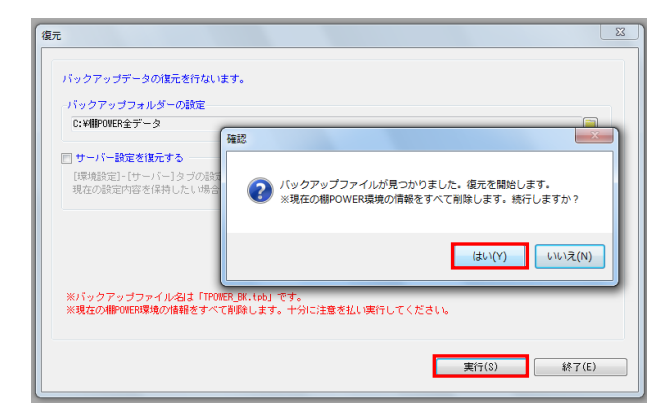

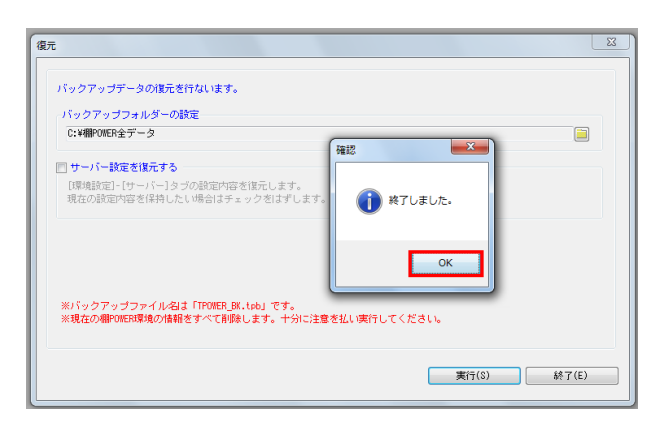

 「バックアップフォルダーの設定」のフォルダーアイコンをク リックします。

**明** POWER<sup>®</sup> 操作テキスト デ<u>ータ移行編</u>

 [フォルダーの参照]より「TPOWER\_BK.tpb」を保存している 場所を選択して[OK]をクリックします。

フォルダーの参照画面では、ファイルが直接参照されないた め、ファイルを保存しているフォルダを選択する必要がありま す。

13. [実行]をクリックします。

確認メッセージが表示されます。 [はい] をクリックします。

【参考】 サーバー運用を行なっている場合は「サーバー設定を復元す る」を有効にすれば、バックアップ処理を行なったパソコンの サーバー設定も含めて復元します。 また、環境設定の利用環境で「サーバー」を選択している場合 は、バックアップ・復元機能は使用できません。

14. 復元処理が完了すると、「終了しました」と確認メッセージが 表示されます。[OK]をクリックします。

これで全データの移行が完了です。

以上で「データ移行編」は終了です。

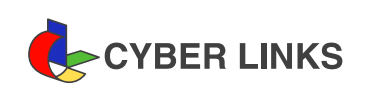

2016年05月発行(第2版)

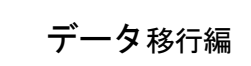

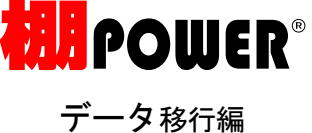

※ その他記載されている商品名、社名は一般に各社の商標および登録商標です。

※ 棚POWERは株式会社サイバーリンクスの登録商標です。

スペースマネジメントシステム

発 行

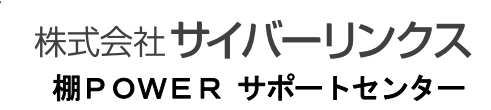